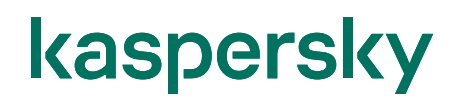

## Kaspersky Endpoint Detection and Response Optimum インストールガイド

2024/02/08 株式会社カスペルスキー セールスエンジニアリング部 Ver. 1.1

## 目次

| 1.     | はじめに                                    | 3   |
|--------|-----------------------------------------|-----|
| 1      | .1. 本資料の目的                              | 3   |
| 1      | .2. 導入から運用開始までの流れ                       | 4   |
| 1      | .3. 用語説明                                | 5   |
| 1      | .4. システム要件について                          | 6   |
| 1      | .5. 前提条件                                | 7   |
| 1      | .6. インストール時の注意点                         | 7   |
| 2.     | EDR-O 用ライセンス登録                          | 8   |
| 3.     | KES ポリシー設定                              | .10 |
| 4.     | EDR-O コンポーネントの追加                        | .15 |
| 4      | .1. EDR-O コンポーネントの有効化                   | .16 |
| 4      | .2. EDR-O コンポーネントを有効にした KES のリモートインストール | .20 |
| 5.     | EDR-Q コンポーネント有効化確認                      | .28 |
| 6.     | 、 ● → → → → → → → → → → → → → → → → →   | .31 |
| Ani    | pendix                                  | .35 |
| 1<br>1 | KFS の Web プラグインのインストール                  | 35  |
|        |                                         |     |

### 1. はじめに

### 1.1. 本資料の目的

本資料では、Kaspersky Endpoint Detection and Response Optimum(EDR-O)を使用するために必要な手順、及び設定についてご説明します。

カスペルスキー製品の導入から運用開始までの流れ、および本資料の位置づけについてご説明します。

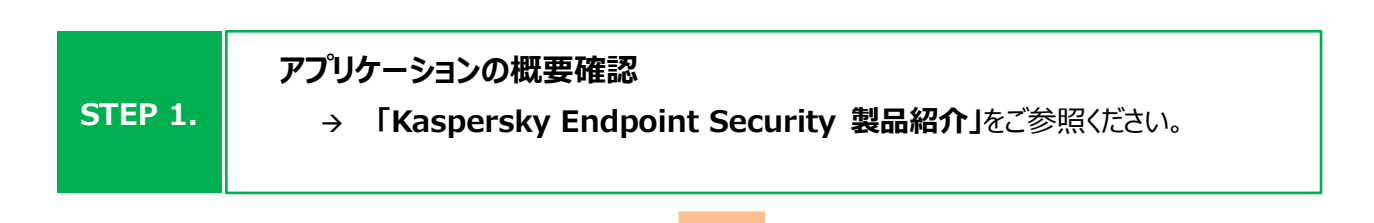

| STEP 2. 管理サーバー機能のインストール<br>→ 「KSC 簡単インストールガイド」をご参照ください。 |
|---------------------------------------------------------|
|---------------------------------------------------------|

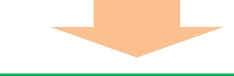

|         | Web プラグイン、EDR-O コンポーネントの有効化及びポリシー設定 |
|---------|-------------------------------------|
| STEP 3. | → 本資料を参照し、各設定を実施してください。             |
|         |                                     |

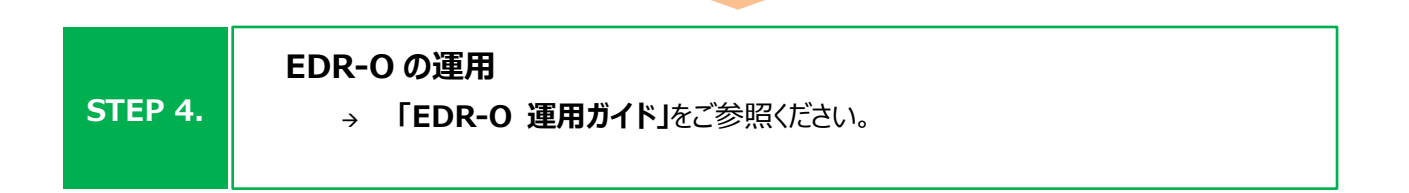

上述の各資料は、以下サイトから閲覧、ダウンロードすることができます。

・ 法人のお客様向けダウンロード資料 (<u>https://kasperskylabs.jp/biz/</u>)

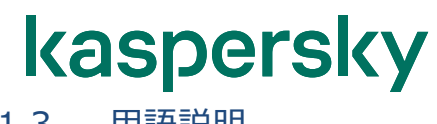

1.3. 用語説明

#### 本資料で使用される用語についてご説明します。

- Kaspersky Security Center (以降 KSC): 管理サーバーにインストールされた Kaspersky 製品を管理するアプリケーションです。 Kaspersky Security Center ネットワークエージェントがインストールされたデバイスの管理と、定義デー タベースの配信を行います。
- 2 Web プラグイン:

KSC Web コンソールによる Kaspersky 製品のリモート管理に使用されるコンポーネントです。 KSC Web コンソールと該当する Kaspersky 製品の間に仲介するインターフェイスとして機能し、Web プ ラグインを使用することでタスクやポリシーを設定できます。

- ③ Kaspersky Endpoint Security for Windows (以降 KES): デバイスを保護するアンチウイルスアプリケーションです。 管理サーバー及び管理下のコンピューターにインストールされます。
- ④ Kaspersky Security Center ネットワークエージェント(以降 NA):
   KSC とデバイスが通信をするために必要となるアプリケーションです。
   管理下のデバイスにインストールされます。(管理サーバーは KSC に含まれています)
- ⑤ Kaspersky Endpoint Detection and Response Optimum (以降 EDR-O): KES と連携し、自動化された EDR 機能を提供するアプリケーションです。 エンドポイントからの情報を収集、根本原因分析を速やかに自動で実行し、サイバー脅威の攻撃経路と 脅威の情報をわかりやすく可視化します。そして、プロセスの停止やファイルの削除、隔離などの対応アクションが実行することが可能です。

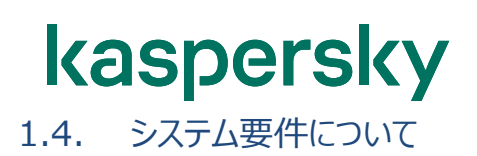

EDR-O が適切に動作するためには、インストール先のコンピューターが下記 URL に記載されているシステム要件 を満たしている必要があります。

https://support.kaspersky.com/KEDR\_Optimum/2.3/ja-JP/216855.htm

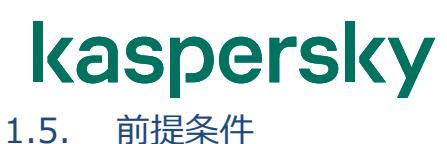

本資料は、以下の環境構成を前提としております。

- ✓ 管理サーバーとして Kaspersky Security Center 14.2 が導入されている。
- ✓ NA 及び KES11.7 以降が対象のクライアントデバイスにインストールされている。

### 1.6. インストール時の注意点

- ✓ Web コンソールのインストールが必要。
   EDR-OはMMCベースの管理コンソール非対応の為、Webコンソールをインストールする必要があります。
- ✓ <u>KES for Windows の Web プラグインのインストールが必要。</u>
   KES for Windows を Web コンソールで設定するための Web プラグインをインストールする必要があります。

※KES for Windows の Web プラグインのインストール手順は「Appendix 1.KES の Web プ ラグインのインストール」をご参照ください。

# ✓ <u>100GB のハードディスク空き容量を用意。</u> EDR-O がインストールされた対象のクライアントデバイスにて収集されたデータが KSC に送信されます。 その為、ハードディスクの空き容量として C ドライブに最低 100GB 以上の空き容量を確保してください。

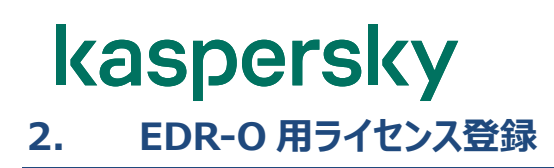

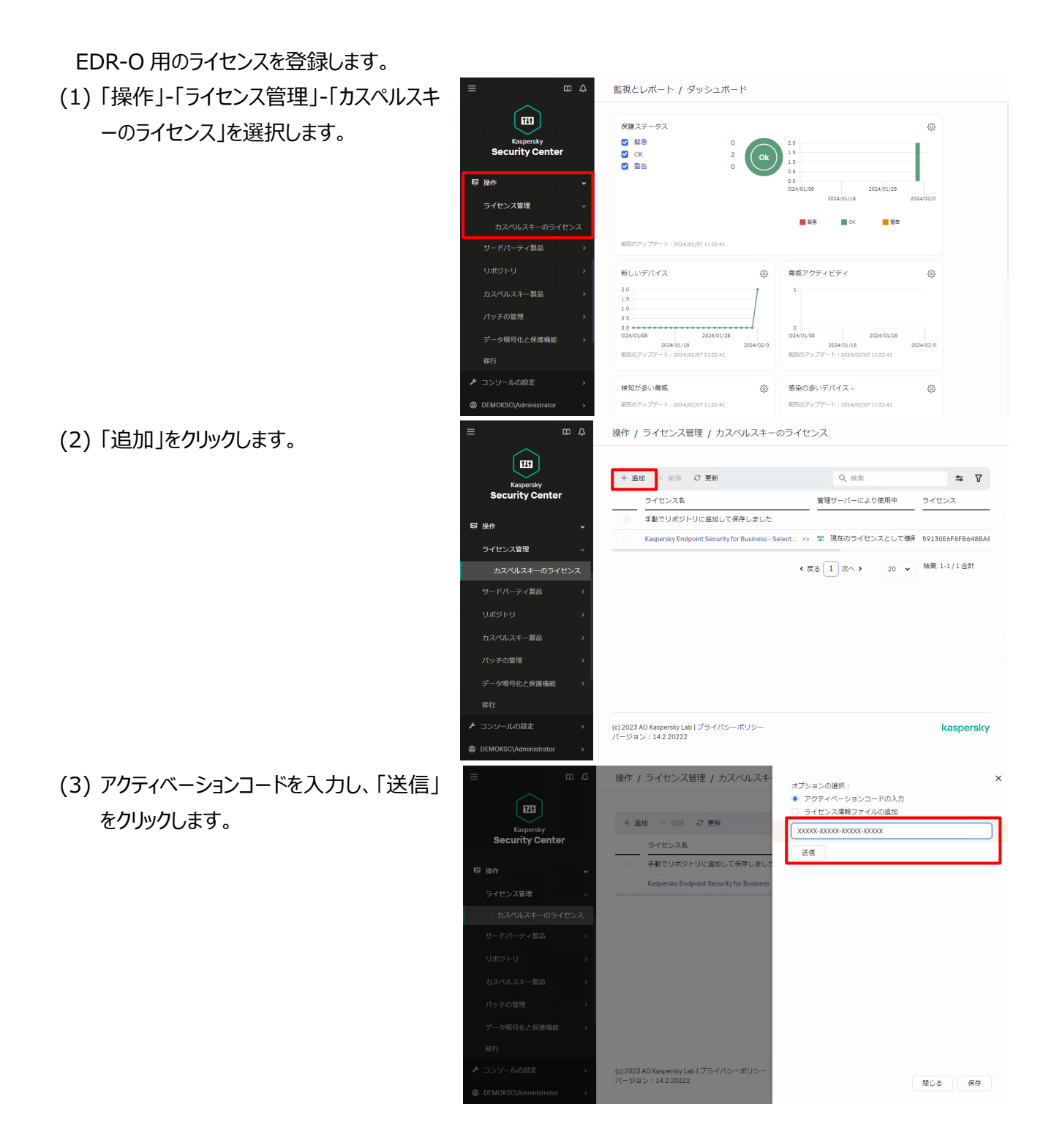

(4) ライセンスの詳細が表示されます。 「管理対象デバイスにライセンスを自動的 に配信する」にチェックを入れ、「閉じる」を クリックします。

#### 操作 / ライセンス管理 / カスペルスキ オプションの選択: アクティベーションコードの入力 ライセンス情報ファイルの追加 +追加 × 削除 2 更新 X0000X-X000XX-X0000X-X0000X Kaspersky Security Center ライセンス名 送信 手動でリポジトリに追加して保存しまし ispersky Endpoir etection and Res Optimum Japanese Edition 250-499 Node 1 year NFR License ライセンス名 デバイス台数の上限 300 ライセンスの有効期間(日) 367 ライセンスの有効期限 2024/12/23 09:00:00 ライセンス種別 製品版 図 管理対象デバイスにライセンスを自動的に配信する (c) 2023 AO Kaspersky Lab | つ パージョン: 14.2.20222 閉じる 保存

注)

「管理対象デバイスにライセンスを自動的 に配信する」にチェックを入れていない場 合、管理下のデバイスに対しライセンスの 適用が自動で行われません。 別途タスクを作成し、ライセンスを適用する 必要があります。

(5) ライセンス一覧に EDR-O 用のライセンス が登録されます。

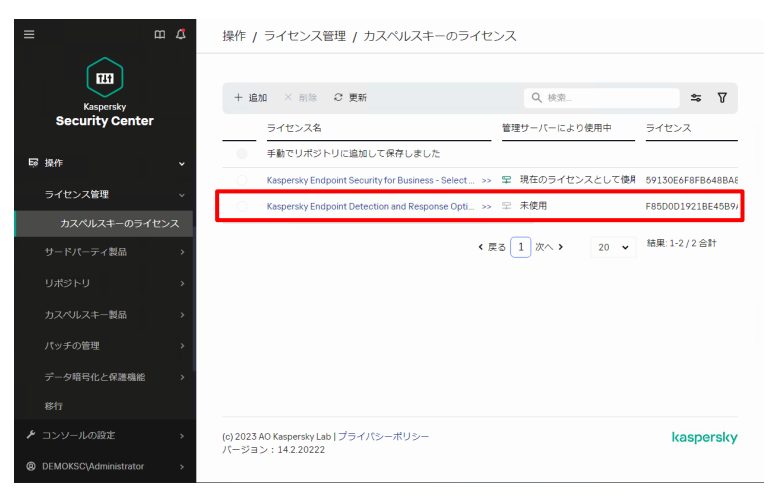

以上になります。

本章では KES ポリシーを設定変更し、EDR-O の各種機能をどのように適用させるか設定する方法をご説明します。

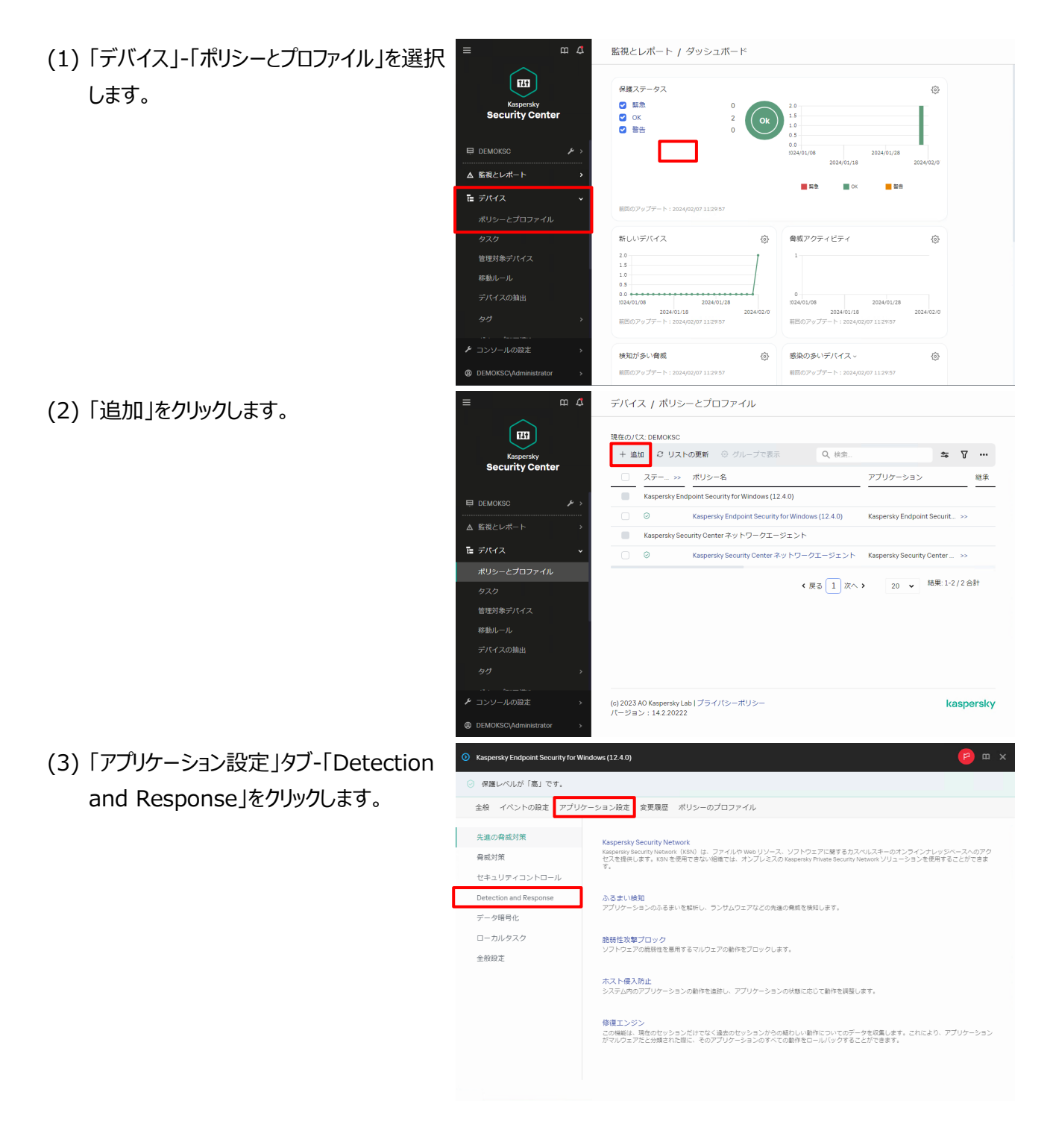

- kaspersky
- (4) 「Endpoint Detection and Response」をクリックします。

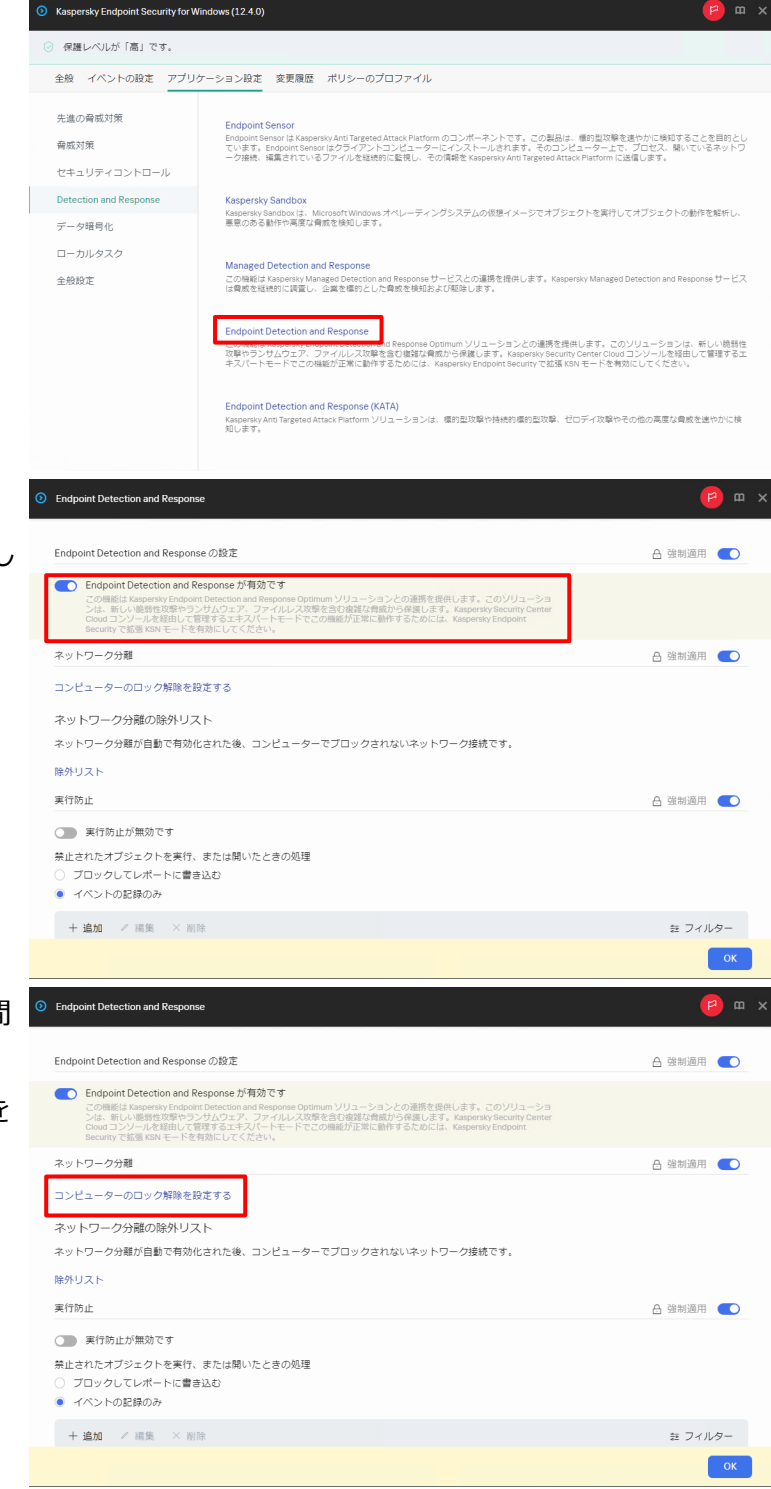

 (5) トグルボタンをクリックし、Endpoint
 Detection and Response を有効にし ます。

(6) ネットワーク分離時の自動ロック解除時間
 を設定します。
 「コンピューターのロック解除を設定する」を
 クリックします。

(7) 任意の時間を設定し、「OK」をクリックしま 0 コンヒューターのロックMM す。

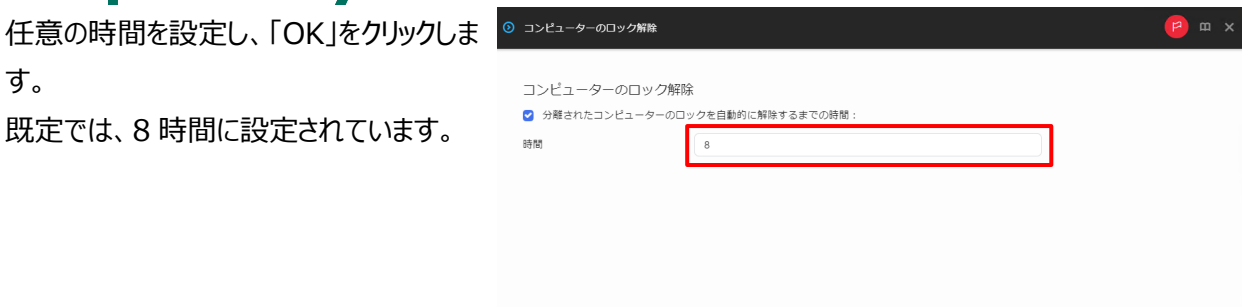

(8) ネットワーク分離時に通信を遮断したくな いアプリケーションなどがある場合、除外リス トに追加します。 除外リストにルールを追加する場合、「除 外リスト」をクリックします。

(9)「追加」をクリックします。

追加したいプロトコルを登録し、OK をクリッ クします。

|   |                                                                                                    |                                                                  |       | ок         |   |
|---|----------------------------------------------------------------------------------------------------|------------------------------------------------------------------|-------|------------|---|
| 0 | Endpoint Detection and Response                                                                                                    |                                                                  |       | <b>e</b> a | × |
|   | Endpoint Detection and Response の設定                                                                                                    |                                                                  |       | 合 強制適用 🔵   |   |
|   | Com時にはAusentive Independent が有効です<br>の時間にはAusentive Independent Detection and Response Optimum ソリューションとの通販を提供し<br>は、新いく感情な影響のシングレルと双路を含む可能な存在から保護します。<br>Cound コンソールを提出して提供するエネスパートモードでこの機能が正常に最新するためには、<br>Becentyで産品 NRモードを得知してください。 | ょます。 このソリューショ<br>Kaspersky Security Center<br>Caspersky Endpoint |       |            |   |
|   | ネットワーク分離                                                                                                    |                                                                  |       | 🔒 強制適用 🌔   |   |
|   | コンピューターのロック解除を設定する<br>ネットワーク分離の除外リスト<br>ネットワーク分離が自動で有効化された後、コンピューターでプロックされないネットワー                                                                                                    | ク接続です。                                                           |       |            |   |
| l | 降外リスト<br>実行物止<br>〇                                                                                                    |                                                                  |       | 合 強制適用 💽   |   |
|   | 禁止されたオブジェクトを実行、または騙いたときの処理<br>○ ブロックしてレポートに書き込む<br>● イベントの記録のみ                                                                                                    |                                                                  |       |            |   |
|   | + 追加 / 編集 × 削除                                                                                                    |                                                                  |       | 註 フィルター    |   |
|   |                                                                                                    |                                                                  |       | ок         |   |
| 0 | ) 除外リスト                                                                                                    |                                                                  |       | (P) 🖽 :    | × |
|   | ネットワーク分離の除外リスト<br>ネットワーク分離が自動で有効化された後、コンピューターでブロックされないネット?                                                                                                    | ワーク接続です。                                                         |       |            |   |
|   | + 追加 + プロファイルから追加 × 削除                                                                                                    |                                                                  |       | 証 フィルター    |   |
|   | <u> し ルール名 </u>                                                                                                    | 通信方向                                                             | プロトコル | ソース        |   |
|   | DNS                                                                                                    | 受信                                                               | TCP   |            |   |
|   | DNS                                                                                                    | 25./m                                                            | LIDR  |            |   |

受信

受信

送信

送信

受信/送信

受信/i

受信

TCP

тср

TCP

UDP

UDP

UDP

тог

Large numbered TCP ports, randomly assigned by the RPC service

RPC Endpoint Mapper

DNS client

DNS client

DHCP server

DHCP client

MADCAP

- (10) トグルボタンをクリックし、実行防止を 有効にします。
- Endpoint Dete ネットワーク分離 合 強制適用 💽 コンピューターのロック解除を設定する ネットワーク分離の除外リスト ネットワーク分離が自動で有効化された後、コンビューターでブロックされないネットワーク接続です。 除外リスト 実行防止 合 強制適用 💽 (二) 実行防止が有効です 禁止されたオブジェクトを実行、または開いたときの処理 ○ ブロックしてレポートに書き込む ● イベントの記録のみ +追加 / 編集 × 削除 証 フィルター ステータス オブジェクトのパス 名前 租別 データなし 合 強制適用 💽 Cloud Sandbox の設定 C Cloud Sandbox クラウドベースの地位した増増のオブラエクトのふるまいの分析により増加された背面は地印品度で別に表示されます。分 折されたオブラエクトのラークを受け取るには、KSNに増加する必要があります。 ш× ネットワーク分離の除外リスト ネットワーク分離が自動で有効化された後、コンピューターでブロックされないネットワーク接続です。 除外リスト 事行防止 🔒 強制適用 🌑 ● 実行防止が有効です 乳いたときの処理 ブロックしてレポートに書き込む + 追加 / 編集 拝 フィルター ステータス 種別 オブジェクトのパス 名前 データなし Cloud Sandbox の設定 🛆 強制適用 💽 Cloud Sandbox クラウドベースの独立した場面のオブジェクトのふるまいの分析により検知された脅威は検知時異で別に表示されます。分 析されたオブジェクトのデータを受け取るには、KSN に接続する必要があります。 Endpoint Detection and Respo ネットワーク分離の除外リスト ネットワーク分離が自動で有効化された後、コンピューターでブロックされないネットワーク接続です。 除外リスト 実行防止 A 強制適用 💽 実行防止が有効です 禁止されたオブジェクトを実行、または開いたときの処理 ● プロックしてレポートに書き込む 〇 イベントの記録のみ +追加 /編集 × 削除 註 フィルター ステータス 名前 種別 オブジェクトのパス データなし Cloud Sandbox の設定 A 強制適用 🌔 Cloud Sandbox と環境のオブジェクトのふるまいの分析により検知された貴族は検知結果で別に表示されます。分 データを受け取るには、KSNに接続する必要があります。
- (11) 禁止されたオブジェクトが実行された 場合の処理を「ブロックしてレポートに書き 込む」に変更します。

(12) トグルボタンをクリックし、Cloud Sandbox を有効にして「OK」をクリックし ます。

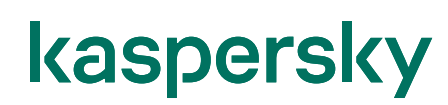

「保存」をクリックします。 (13)

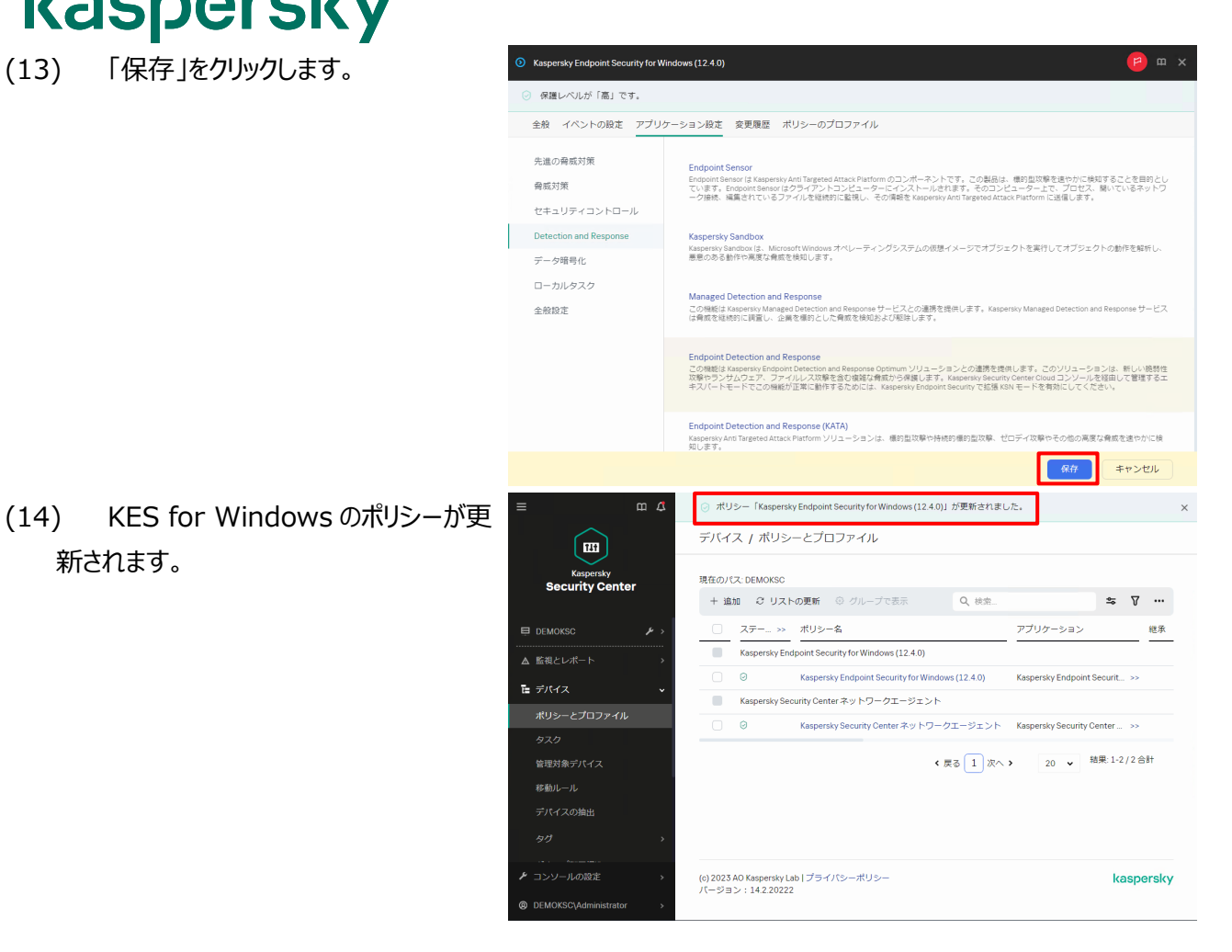

以上になります。

新されます。

本章では対象のクライアントデバイスに EDR-O コンポーネントを追加する方法をご説明します。 インストール方法は 2 パターンあります。

<u>パターン1:NA、KES が導入済みのデバイスの EDR-O コンポーネントを有効化する場合</u> →「4.1. <u>EDR-O コンポーネントの有効化</u>」を参照

パターン 2 : KES が未導入のデバイスに対し、EDR-O コンポーネントを追加した KES を リモートインストールする場合 →「4.2. EDR-O コンポーネントを有効にした KES のリモートインストール」を参照

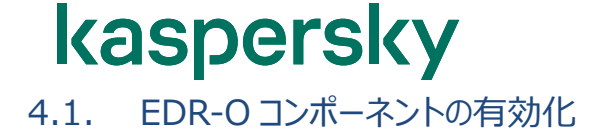

KSC から「コンポーネントの変更」タスクを実行することでデバイスにインストール済みの KES に対し、 EDR-O コンポーネントを追加することが出来ます。

次へ

mΔ

デバイス / タスク

(1) 「デバイス」-「タスク」を選択し、「現在の パス」が<管理サーバー名>になっているこ とを確認し、「追加」をクリックします。

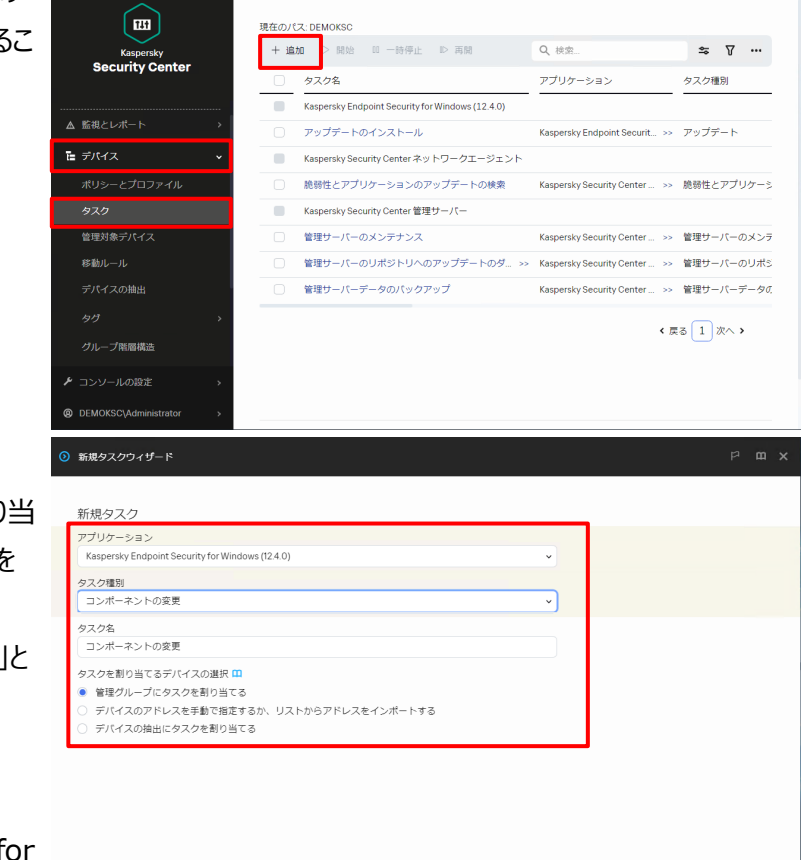

- (2) タスク追加ウィザードが表示されます。
   以下のアプリケーション/タスク種別/割り当てるデバイスを選択し、任意のタスク名を設定して「次へ」をクリックします。
   ここではタスク名「コンポーネントの変更」とします。
  - ・アプリケーション:
  - Kaspersky Endpoint Security for Windows (12.4.0)
  - ・タスク種別:
  - コンポーネントの変更
  - ・タスクを割り当てるデバイスの選択: 管理グループにタスクを割り当てる

16

(3) タスクを割り当てるグループを設定します。
 「管理対象デバイス」にチェックを入れ、「次
 へ」をクリックします。

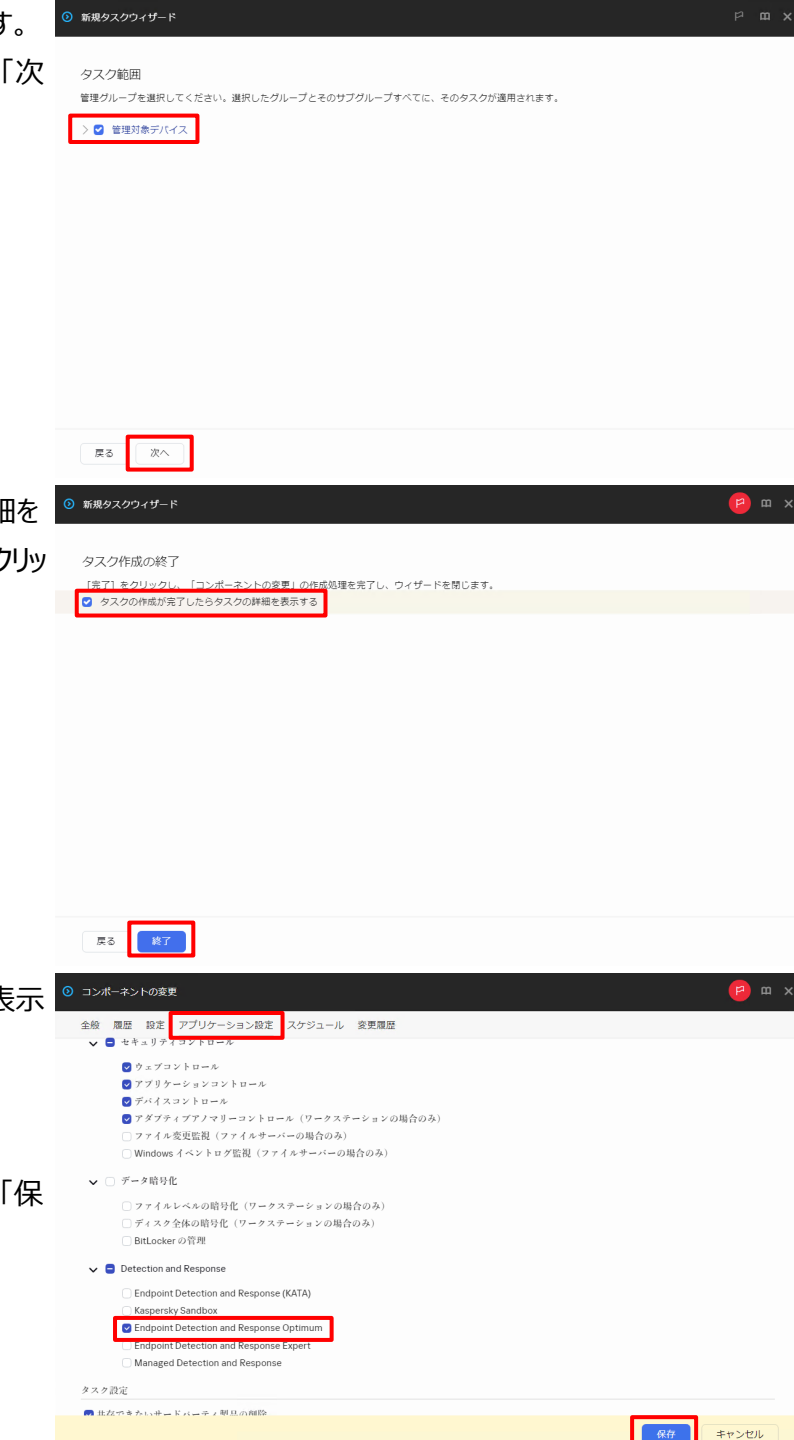

(4)「タスクの作成が完了したらタスクの詳細を 表示する」にチェックを入れ、「終了」をクリッ クします。

 (5) タスクの作成完了後、タスクの詳細が表示 されます。
 「アプリケーション設定」タブを選択し、
 「Endpoint Detection and Response Optimum」にチェックを入れ「保 存」をクリックします。

(6) タスクのスケジュールを設定します。
 「スケジュール」タブをクリックし、タスクを作成した5分後にタスクが実行されるように設定をして「保存」をクリックします。
 ここでは2024/2/1 12:00にタスクが実行されるよう以下の通り設定します。

| ① コンボーネントの変更                                                                  | <mark>е</mark> — х |
|-------------------------------------------------------------------------------|--------------------|
| 全般 履歴 設定 アプリケーション設定 スケジュール 変更履歴                                               |                    |
| スケジュールを設定してタスクを実行                                                             | _                  |
| 実行予定:<br>1回 ~                                                                 |                    |
| Brt 2024/2/1                                                                  |                    |
| 時間 12:00                                                                      |                    |
| タスクのその他の設定                                                                    |                    |
| <ul> <li>未実行のタスクを実行する</li> <li>タスクの開始を自動的かつランダムに遅延させる</li> </ul>              |                    |
| <ul> <li>タスクの構成を水の保留面内でランクムに進送させる「分/」</li> <li>1</li> </ul>                   |                    |
| ○ Wake on LAN の機能を使用してタスク開始前にデバイスを起動する(分)(&W):                                |                    |
| 5                                                                             |                    |
| <ul> <li>タスク完了後にデバイスをシャットダウンする</li> <li>***の時間もおきスペートは、アイトは、オスペイン・</li> </ul> |                    |
|                                                                               | 保存 キャンセル           |

- ・実行予定:
- 1回
- ・日付:

2024/2/1 (現在日時を設定)

・時間:

12:00 (現在時刻の5分後を設定)

・タスクのその他の設定

☑「未実行のタスクを実行する」

☑「タスクの開始を自動的かつランダムに 遅延させる」

※上記設定で実行することで、タスク開 始時にシャットダウンしていたデバイスは、 起動時にタスクが開始されます。

(7) 右図の通りタスクの設定が更新されたこと が表示されます。

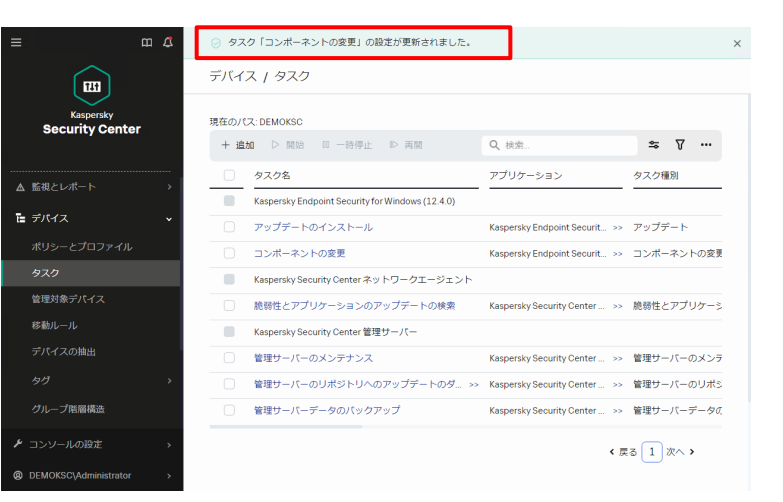

(8) 設定した時刻になるとタスクが開始されます。
 タスクのステータス確認の為、「コンポーネントの変更」をクリックします。

(9) タスクのステータスが表示されます。 「履歴」タブをクリックします。

(10) 各デバイスのタスクのステータスが表示 されます。

対象のデバイスのステータスがすべて「正常 終了」になっていることを確認します。

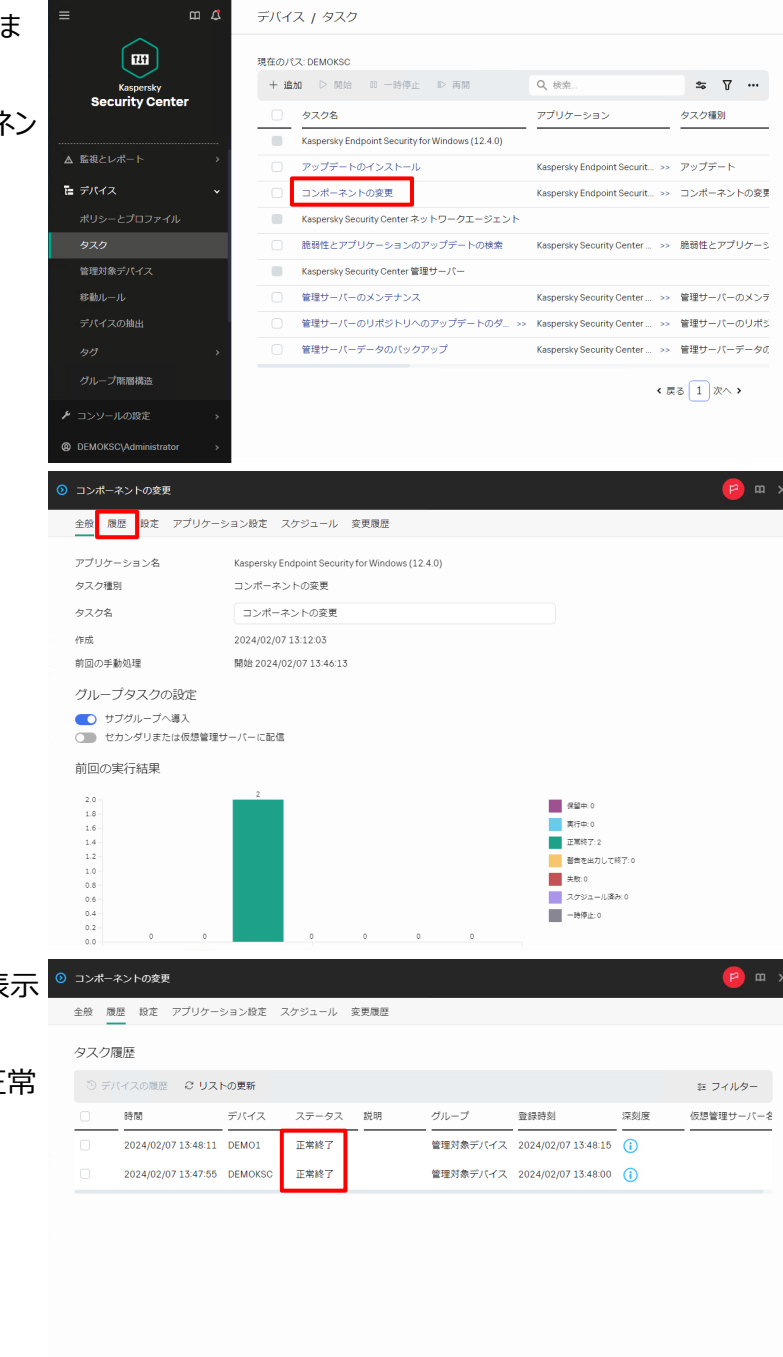

以上になります。

## **kaspersky** 4.2. EDR-O コンポーネントを有効にした KES のリモートインストール

KSC で EDR-O コンポーネントを有効にした KES のインストールパッケージを作成し、リモートインストールする手順をご説明します。

### ※事前に NA がデバイスにインストールされている必要があります。

手順は別資料「Kaspersky Endpoint Security for Windows 12 簡単リモートインストールガイド」を 参照し、実施してください。

m 4 監視とレポート / ダッシュボード (1) KES のインストールパッケージの設定変更 111 保護ステータス をします。 🖸 緊急 Security Cente ☑ OK☑ 警告 「検出と製品の導入」-「導入と割り当て」-■ 検出と製品の導入 「インストールパッケージ」を選択します。 未割り当てデパイス **1**50 CK <mark>-</mark> 警告 尿 道入と割り当て 新しいデバイス 脅威アクティドティ ⊚ ¢ 製品導入ウィザート インストールパッケー パイスの抽出 検知が多い脅威 感染の多いデバイス。 © ٢ DEMOKSC\Adm ш 4 検出と製品の導入 / 導入と割り当て / インストールパッケージ (2) KES のインストールパッケージを選択しま ダウンロード済み 実行中(0) す。 Kaspersky Security Center + 追加 × 削除 🕃 更新 + 製品の導入 Q 検索 \$ 7 … アプリケーション 名前 ■ 検出と製品の導入 カスペルスキ Exchange モバイルラ Exchange モバイルデバイスサーバー (14.2.0.26967) iOS MDM サーバー (14.2.0.26967) カスペルスキー iOS MDM サーバー 検出 Kaspersky Security Center ネットワークエージェ カスペルスキー Kaspersky Security Ce ፼ 導入と割り当て カスペルスキー Kaspersky Endpoint S ersky Endpoint Security for Windows (12.4.0) ... > 結果:1-4/4合計 製品導入ウィザード 《 戻る 1 次へ 》 20 🗸 (c) 2023 AO Kaspersky Lab | プライバシーポリシー バージョン: 14.2.20222 kaspersky プロパティ:Kaspersky End urity for Windows (12.4.0) (日本語) (Strong encryption)\_12.4.0.467 (3) EDR コンポーネントを有効にします。 全般 設定 競合アプリケーション ライセンス スタンドアロンパッケージ 変更履歴 「設定」タブ-「保護機能」を選択し、 ☑ AMSI 保護 ✔ 😑 セキュリティコントロール [Endpoint Detection and Re-🚽 ウェブコントロール マアリケーションコントロール
 アメリケーションコントロール
 デバイスコントロール
 アダプティブアノマリーコントロール (ワークステーションの場合のみ) sponse Optimum」にチェックを入れ、 ファイル変更監視(ファイルサーバーの場合のみ) Windows イベントログ監視(ファイルサーバーの場合のみ) 「保存」をクリックします。 □ データ暗号化 ファイルレベルの暗号化 (ワークステーションの場合のみ) ディスク全体の暗号化 (ワークステーションの場合のみ) BitLockerの管理 Detection and Response Endpoint Detection and Response (KATA) Endpoint Detection and Response Optimum Managed Detection and Response キャンセル 保存

検出と製品の導入 / 導入と割り当て / インストールパッケージ (4) 設定変更完了後、再度インストールパッケ 111 ダウンロード済み 実行中(0) ージの一覧画面が表示されます。 Kaspersky Security Center + 追加 × 削除 ご 更新 + 製品の導入 Q、検索. <del>≈</del> 7 … 名前 ソース アプリケーション 検出と製品の導入 Exchange モバイルデバイスサーバー (14.2.0.26967) カスペルスキー Exchange モバイルデ iOS MDM サーバー (14.2.0.26967) カスペルスキー iOS MDM サーバー Kaspersky Security Center ネットワークエージェ… >> カスペルスキー Kaspersky Security Ce 😡 導入と割り当て Kaspersky Endpoint Security for Windows (12.4.0) ... >> カスペルスキー Kaspersky Endpoint Se 20 🖌 結果: 1-4 / 4 合計 《 戻る 1 次へ 》 (c) 2023 AO Kaspersky Lab | プライパシーポリシー パージョン:14.2.20222 kaspersky DEMOKSC\Ad m 🗘 デバイス / グループ階層構造 (5) KES をインストールするデバイス用のグルー 111 + 追加 × 削除 👳 移動 🕫 リストの更新 🗅 インボート プを作成します。 Kaspersky Security Center ✓ 管理グループ 「デバイス」-「グループ階層構造」を選択 図 管理対象デバイス ┣ デバイス し、「管理対象デバイス」にチェックを入れて 「追加」をクリックします。 グループ階層構造 ▶ コンソールの設定 (c) 2023 AO Kaspersky Lab | プライパシーポリシ-パージョン: 14.2.20222 kaspersky デバイス / グループ階層構造 (6) 新しい管理グループの名前を入力して「追 新しい管理グループの名前 「管理対象デバイス」に管理グループを追加 + 追加 × 削除 中 移動 C リスト 加」をクリックします。 KES未インスト 管理グループ 管理対象デバイス Kaspersky Security Center ここではグループ名を「KES 未インストー ル」とします。 (c) 2023 AO Kaspersky Lab | バージョン:14.2.20222

(7) 新しいグループが作成されたことを確認しま

す。

- (8) "(7)"で作成したグループに対象のクライア ントデバイスを追加します。
   「デバイス」-「管理対象デバイス」を選択 し、移動したいクライアントデバイスにチェッ クを入れて「グループへ移動」をクリックしま す。
- (9)対象のクライアントデバイスの移動先のグル ープを設定します。
   "(7)"で作成したグループにチェックを入れ、「移動」をクリックします。
   ここでは、グループ名「KES 未インストール」を選択します。
- (10) 「現在のパス: <管理サーバー名>」 をクリックします。

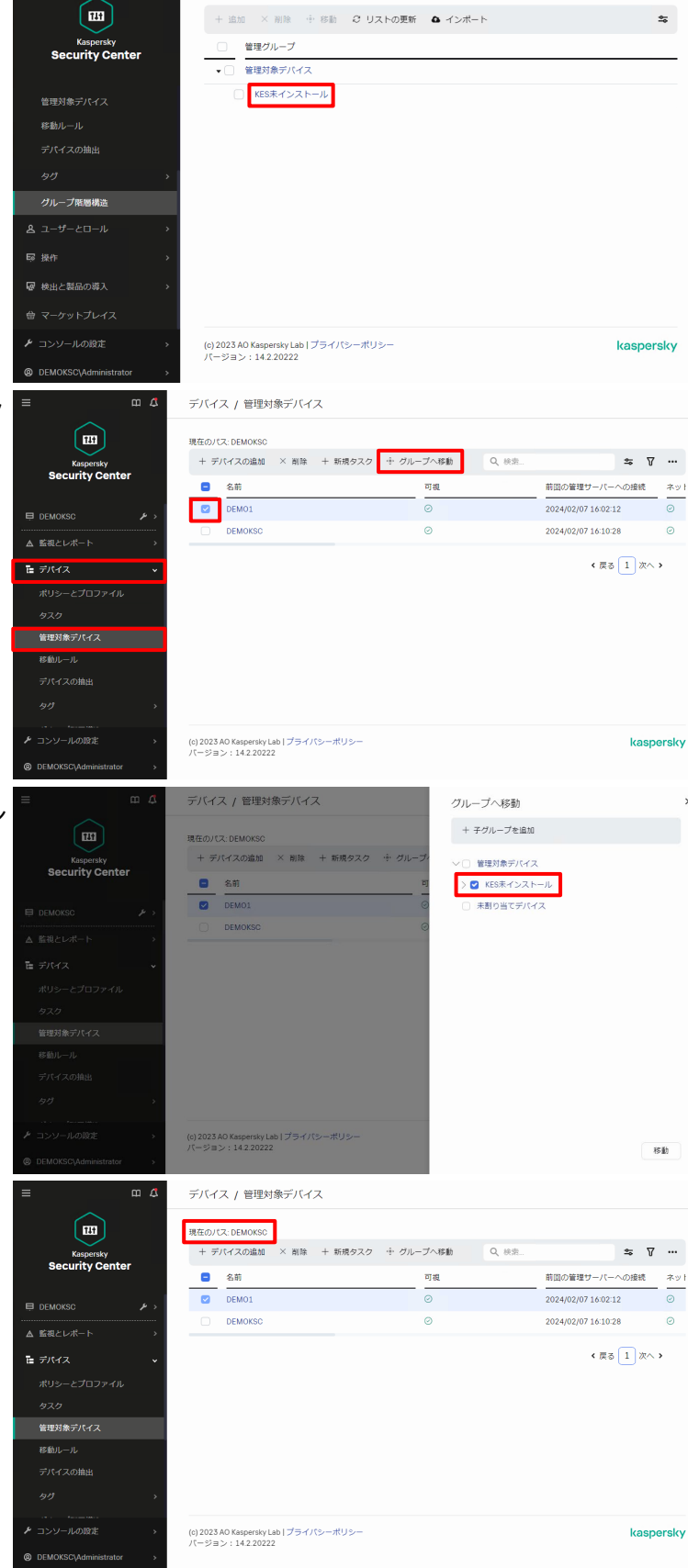

ш 🕰

デバイス / グループ階層構造

(11) 移動先のグループを選択します。 ここでは「KES 未インストール」をクリックします。

- (12) 対象のクライアントデバイスがリストされていることを確認します。
   確認後、「現在のパス:<管理サーバー名>/管理対象デバイス/<移動先グループ名>」をクリックします。
- (13) 表示するグループを変更します。「<管理サーバー名>」をクリックします。ここでは「DEMOKSC」を選択します。

(14) リモートインストールタスクを作成しま す。

「デバイス」-「タスク」を選択し、「現在のパ ス」が<管理サーバー名>になっていること を確認して「追加」をクリックします。

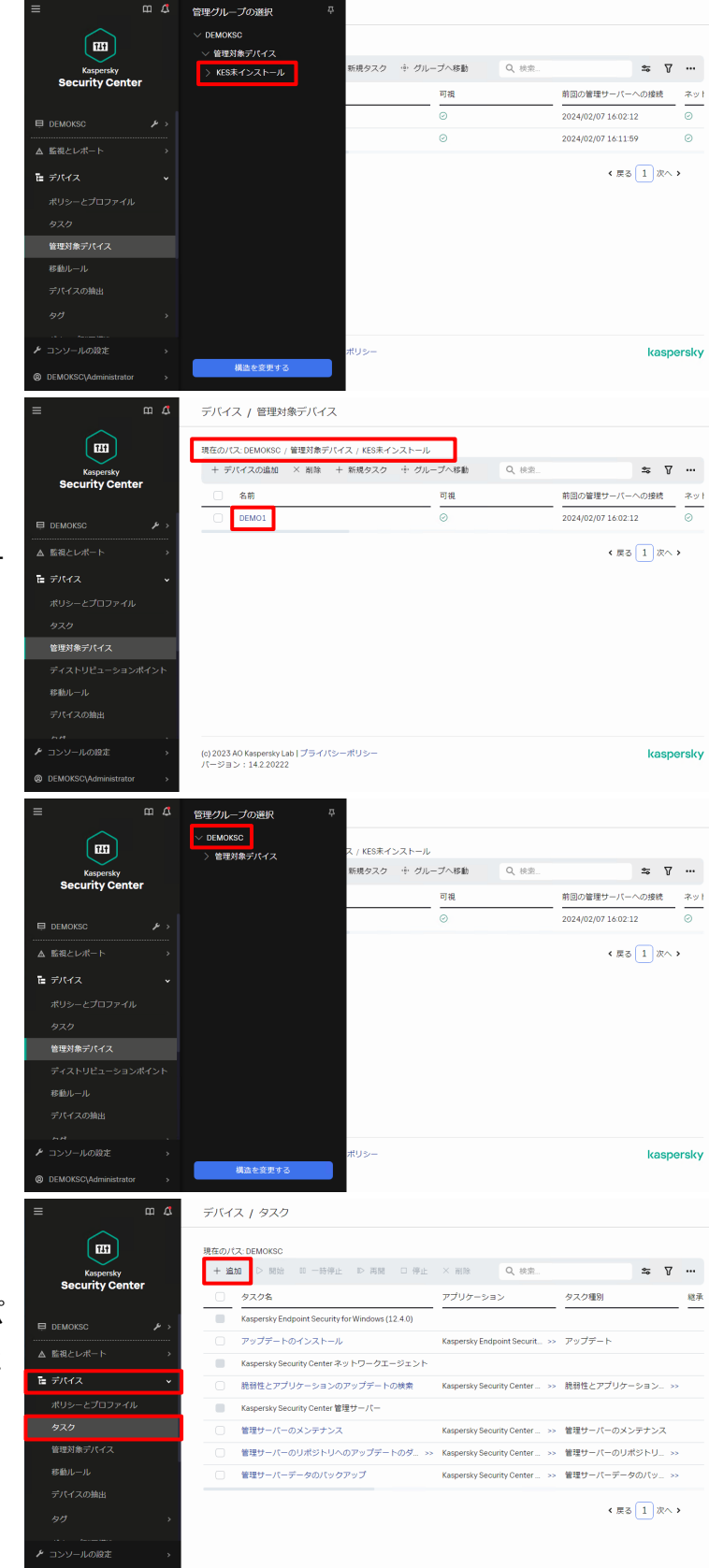

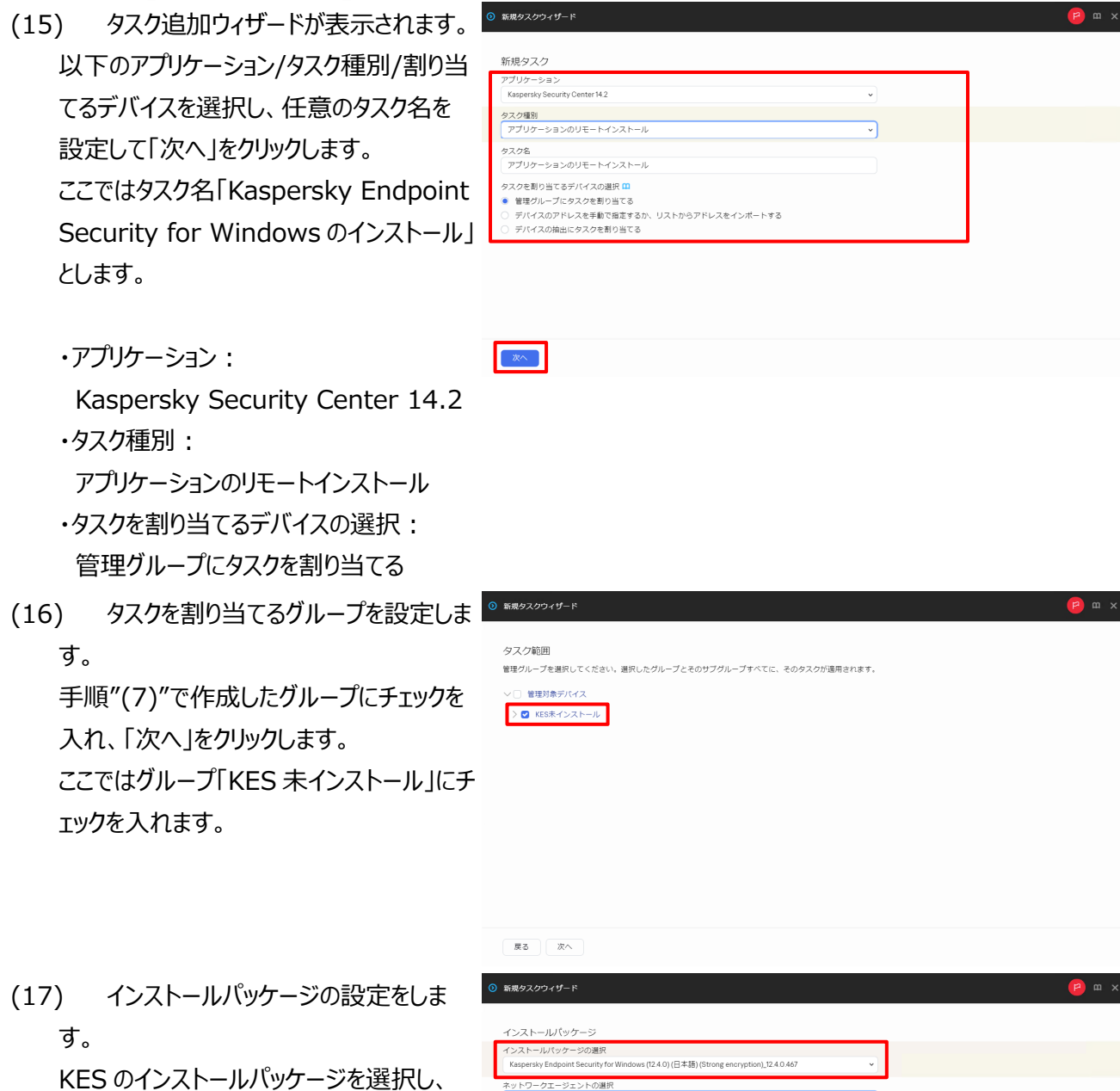

KES のインストールハッケーシを選択 「次へ」をクリックします。

| 戻る次へ                                                                                                    |                                                                                                    |        |  |
|----------------------------------------------------------------------------------------------------|----------------------------------------------------------------------------------------------------|--------|--|
| 新規タスクウィザード                                                                                                    |                                                                                                    | (2)    |  |
| インストールパッケージ<br>インストールパッケージの選択<br>Kaspersky Endpoint Security for Win                                                         | ndows (12.4.0) (日本語) (Strong encryption),12.4.0.467                                                                    | v      |  |
| ネットワークエージェントの選択<br>インストールパッケージの強制ダ:<br>② ネットワークエージェントも<br>③ ディストリビューションパー<br>② 管理サーバーを通じてオペレ<br>クラウドサービスプロバイダー               | ウンロード<br>地理する<br>くっトを通じてオペレーティングシステムの共有フォルダーを使用する<br>ーチィングシステムの共有フォルダーを使用する<br>のムPiを使用して級件を実行するには、特別なライセンスが必要です。<br>詳細 | 7<br>8 |  |
| 同時ダウンロード数の上限                                                                                                    | 5                                                                                                    |        |  |
| インストール試行回数の上限                                                                                                    | 3                                                                                                    |        |  |
| <ul> <li>図 アプリケーションが既にインスト</li> <li>ダウンロード前に OS の種別を積</li> <li>Active Directory のグループポリ:</li> <li>実行中のアプリケーションを終了</li> </ul> | 、ールされている場合再インストールしない<br>認する<br>シーにパッケージのインストールを割り当てる<br>するよう告知する                                                       |        |  |
| 展る 次へ                                                                                                    |                                                                                                    |        |  |

(18) インストール後の OS 再起動方法を 選択します。 ここでは「デバイスを再起動する」を選択し、「次へ」をクリックします。 競合他社製品がインストールされている場合など、KES インストール後に OS の再起動が必要となるケースがあります。

再起動について以下の設定が可能です。

- デバイスを再起動しない
   インストール完了後も再起動は行いません。OS が保護されない状態となりますの
   でご注意ください。
- デバイスを再起動する
   インストール完了後、60 秒のカウント
   ダウン後 OS の再起動が強制的に行われます。
- ・ ユーザーに処理を確認する インストール完了後、OSの再起動を 選択するダイアログが表示されます。 既定では「延期」をすると5分後に 再度通知され、30分後に強制再起 動が行われます。
- (19) タスクの実行アカウントを指定します。 ここでは既定値のまま、「次へ」をクリックし ます。

既にネットワークエージェントがインストール されているデバイスに対しリモートインストー ルを行います。 ネットワークエージェント経由の場合、 SYSTEM 権限でインストールが行われる ため、アカウントの指定は不要です。

| 新規タスクウィザー                                        | 4                                                                   | 1                | т× |
|--------------------------------------------------|---------------------------------------------------------------------|------------------|----|
| アプリケーションの<br>) デバイスを再起<br>) デバイスを再起<br>・ ユーザーに処理 | インストール後にオペレーティングシステムの再起動が要求される場合に実行する処理を選択し<br>動しない<br>動する<br>を運転する | ё <del>т</del> , |    |
| アプリケーシ                                           | ョンをインストールしました。完了するには、システムを再起動します。                                   |                  |    |
| ● 通知の線                                           | り返し間隔(分)                                                            |                  |    |
| 5                                                |                                                                     |                  |    |
| 💽 再起動す                                           | るまでの時間(分)                                                           |                  |    |
| 30                                               |                                                                     |                  |    |
| ● セッションガ                                         | プロックされたアプリケーションを操制終了する                                              |                  |    |
| 戻る次々                                             |                                                                     |                  |    |

| デバイスにアクセスするアカウントの選択                             |  |
|-------------------------------------------------|--|
| アカウントが不要(ネットワークエージェントインストール済み)                  |  |
| <ul> <li>アカウントが必要(ネットワークエージェントの使用なし)</li> </ul> |  |
|                                                 |  |
|                                                 |  |
|                                                 |  |
|                                                 |  |
|                                                 |  |
|                                                 |  |
|                                                 |  |
|                                                 |  |
|                                                 |  |
|                                                 |  |
|                                                 |  |
|                                                 |  |
|                                                 |  |
|                                                 |  |
| A O A                                           |  |
|                                                 |  |
|                                                 |  |

(20) 「タスクの作成が完了したらタスクの詳 細を表示する」にチェックを入れ、「終了」を クリックします。

| )詳            | ◎ 新規タスクウィザード                                                                                                    | (2) m x     |
|---------------|----------------------------------------------------------------------------------------------------|-------------|
| 」を            | タスク作成の終了<br>「まて」をクリーク」、「アプリクーションのリモートインストール」の作品処理を完了し、ウィザードを閉じます。<br>2 タスクの作点が完了したらタスクの評細を表示する                    |             |
|               |                                                                                                    |             |
|               |                                                                                                    |             |
|               |                                                                                                    |             |
|               |                                                                                                    |             |
|               | R で 単子<br>の アブリケーションのUモートインストール                                                                                   | <u>р</u> шх |
|               | 金般 頑臣 段定 アブリケーション役定 スケジュール 変更頑屈                                                                                   |             |
| Έ             | スケジュールを設定してタスクを実行                                                                                                 |             |
| に             | 実行予定:<br>1回 ∨                                                                                                    |             |
|               | Bft 2024/2/1                                                                                                    |             |
| ۰ <i>ــ</i> ۲ | 時間 12:00                                                                                                    |             |
| ''''          | タスクのその他の設定                                                                                                    |             |
|               | <ul> <li>○ 未果行のタスクを発行する</li> <li>○ タスクの開始を自動的かつランダムに遅延させる</li> <li>&gt; タスクの開始を気かの時間を開発でランダムに遅延させる(分):</li> </ul> |             |
|               |                                                                                                    |             |
|               | Wake on LAN の風範を使用してタスク開始前にデバイスを起動する(分)(&W):           5                                                          |             |
|               | タスク男子後にデバイスをシャットダウンする     オールの経営を起こうとのないため、     オールのというとのであります。(ハ) -                                              |             |
|               |                                                                                                    | キャンセル       |

(21) タスクのスケジュールを設定します。 「スケジュール」タブをクリックし、タスクを作 成した5分後にタスクが実行されるように 設定をして「保存」をクリックします。 ここでは2020/10/1 12:00にタスクが 実行されるよう以下の通り設定します。

•実行予定:

- 1回
- ・日付:

2024/2/1 (現在日時を設定)

・時間:

12:00 (現在時刻の5分後を設定) ・タスクのその他の設定 図「未実行のタスクを実行する」

☑「タスクの開始を自動的かつランダムに 遅延させる」

※上記設定で実行することで、タスク開 始時にシャットダウンしていたデバイスは、 起動時にタスクが開始されます。

- 右図の通りタスクの設定が更新された (22) ことが表示されます。
  - デバイス / タスク Kaspersky Security Center 現在のパス: DEMOKSC +追加 ▷開始 時停止 ▷ 再開 □ 停止 × 削除 Q 検索... \$ 7 … タスク名 アプリケーション タスク種別 総承 Kaspersky Endpoint Security for Windows (12.4.0) アップデートのインストール Kaspersky Endpoint Securit... >> アップデート № デバイス Kaspersky Security Center ネットワークエージェント 脆弱性とアプリケーションのアップデートの検索 Kaspersky Security Center... >> 胞弱性とアプリケーション... >> Kaspersky Security Center 管理サーバー 管理対象デバイス アプリケーションのリモートインストール Kaspersky Security Center... >> アプリケーションのリモー... >> 管理サーバーのメンテナンス Kaspersky Security Center... >> 管理サーバーのメンテナンス 管理サーバーのリボジトリへのアップデートのダ... >> Kaspersky Security Center... >> 管理サーバーのリボジトリ... >> 管理サーバーデータのバックアップ Kaspersky Security Center... >> 管理サーバーデータのパッ... >> 《 戻る 1 次へ > DEMOKSC\Admi ш <u>Д</u> デバイス / タスク 設定した時刻になるとタスクが開始さ .... 現在のパス: DEMOKSC +编加 ▷開始 町一時停止 ▷ 再開 □停止 ×削除 Q、候费... ≈ ⊽ … Kaspersky Security Center タスク名 アプリケーション タスク種別 継承 タスクのステータス確認の為、作成したリモ Kaspersky Endpoint Security for Windows (12.4.0) アップデートのインストール Kaspersky Endpoint Securit... > アップデート ートインストールタスクをクリックします。 Kaspersky Security Center ネットワークエージェント 福 デバイス 脆弱性とアプリケーションのアップデートの検索 Kaspersky Security Center ... >> 脆弱性とアプリケーション... >> Kaspersky Security Center 管理サーバー アプリケーションのリモートインストール Kaspersky Security Center ... >> アプリケーションのリモー... >> 管理サーバーのメンテナンス Kaspersky Security Center... >> 管理サーバーのメンテナンス 管理サーバーのリポジトリへのアップデートのダ Kaspersky Security Center... >> 管理サーバーのリポジトリ... >> 管理サーバーデータのバックアップ Kaspersky Security Center... >> 管理サーバーデータのパッ... >> 《 戻る 1 次へ > 「履歴」タブをクリックし、対象のデバイ 全般 履歴 設定 アプリケーション設定 スケジュール 変更履歴 スのステータスが「正常終了」になっている タスク履歴 ③ デバイスの履歴 2 リストの更新 証 フィルター 時間 デバイス ステータス 脱明 グループ 登録時刻 深刻度 仮想管理サ 2024/02/07 16:52:13 DEMO1 正常終了 インストールが正常に完了しました。 KES未インストール 2024/02/07 16:52:13 ()

タスク「アプリケーションのリモートインストール」の設定が更新されました。

mΔ

以上になります。

(23)

(24)

ことを確認します。

れます。

## kaspersky 5. EDR-O コンポーネント有効化確認

本章では対象のクライアントデバイスの EDR-O コンポーネントが有効化されているかを KSC の「デバイスの抽出」 機能で確認する手順をご説明します。

(1)「デバイス」-「デバイスの抽出」を選択し、 「追加」をクリックします。

(2) デバイスの抽出の設定プロパティが表示されます。 「全般」タブを選択し、任意の抽出名を入力します。 ここでは「EDR-Oコンポーネント有効化確

認」とします。

(3) デバイスの抽出条件を追加します。 「新規の条件」をクリックします。

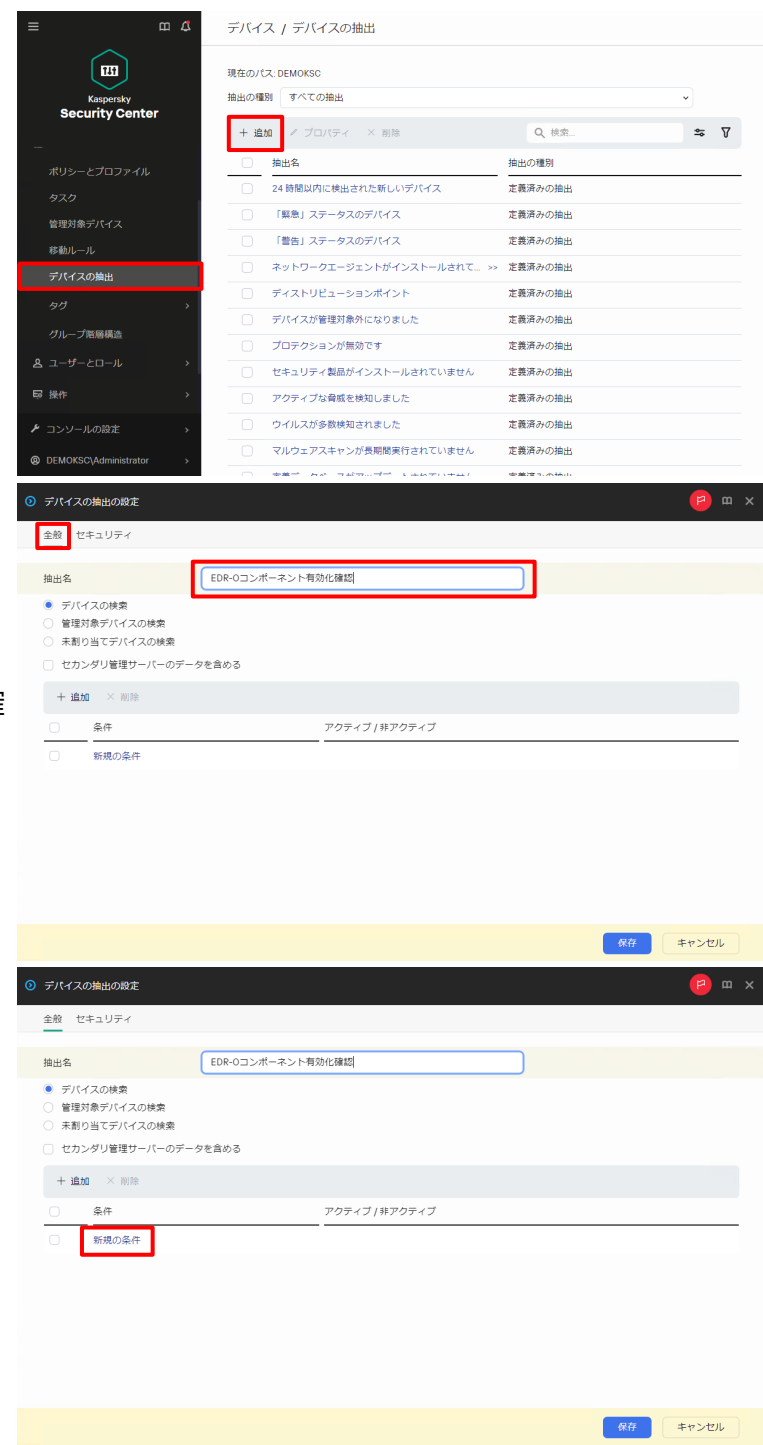

(4) 「全般」タブを選択し、任意の条件名を入 力します。 ここでは「EDR-O コンポーネント有効化確 認」とします。

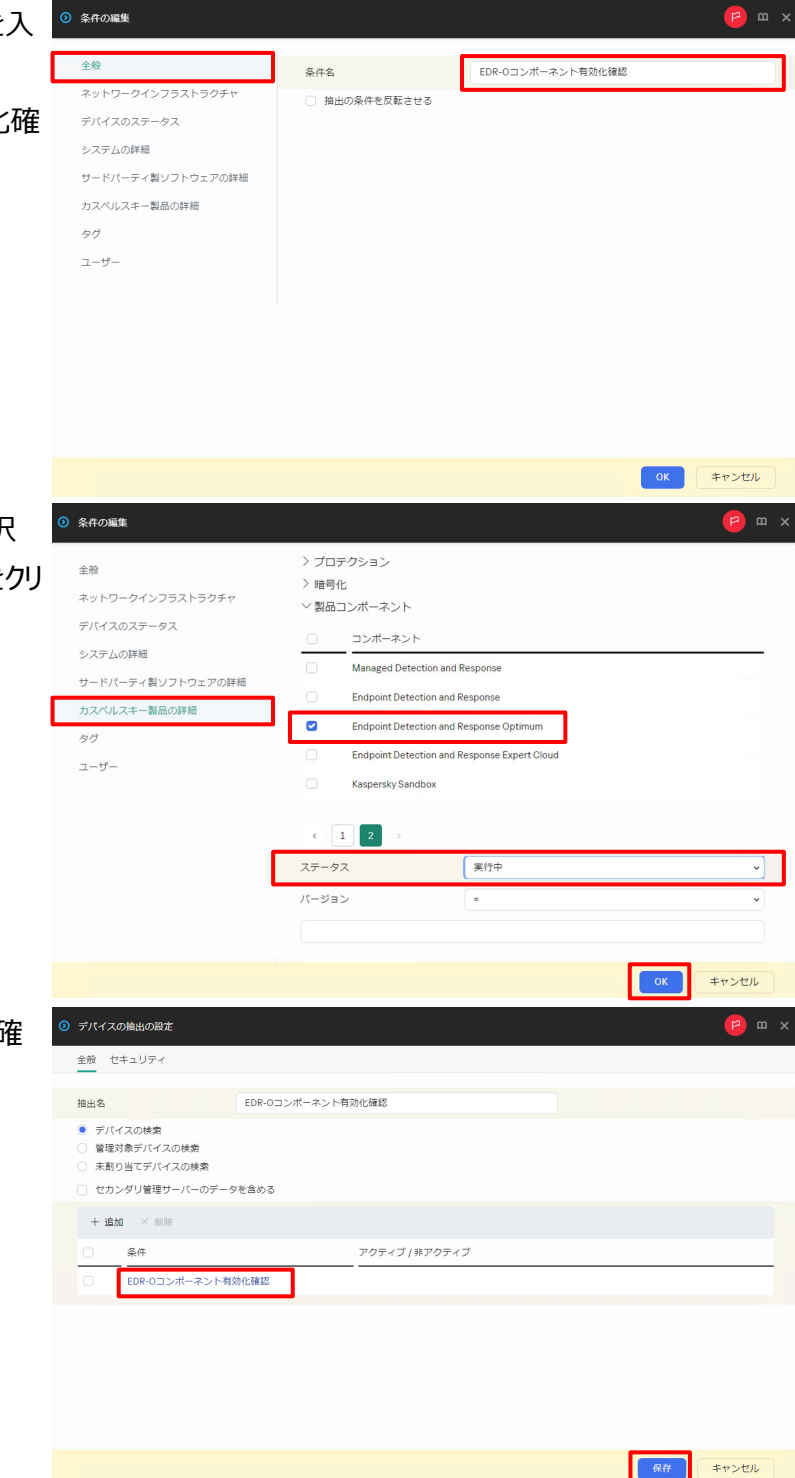

(5)「カスペルスキー製品の詳細」タブを選択 し、条件を以下の通り設定し、「OK」をクリ ックます。

> ・製品コンポーネント名: Endpoint Detection and Response Optimum ・ステータス: 実行中

(6) 作成した抽出条件が追加されたことを確 認し、「保存」をクリックします。

(7) デバイスの抽出が作成され、右図のような ポップアップが表示されるので「OK」をクリッ クします。

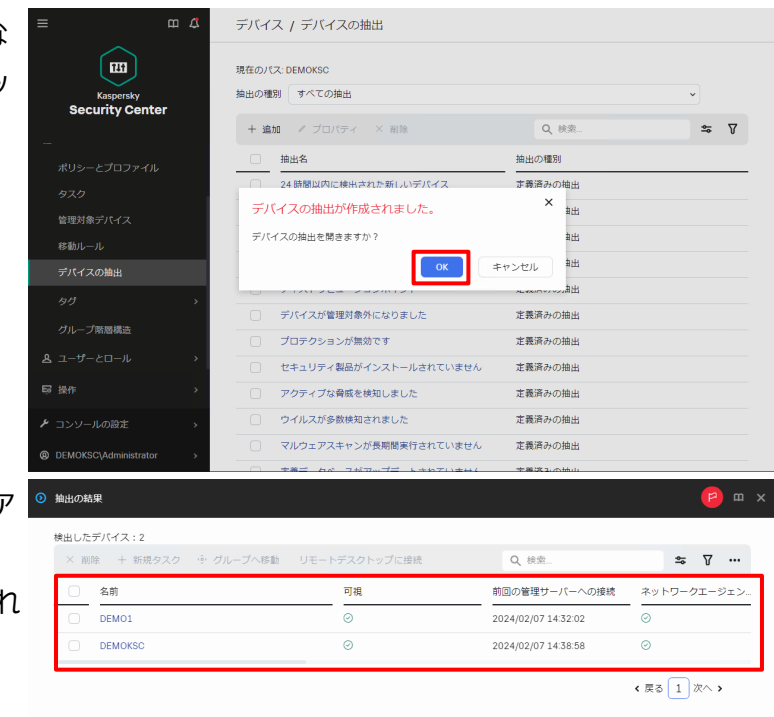

(8) EDR-O コンポーネントが実行中のクライア ントデバイスが一覧表示されます。 対象のクライアントデバイスが全てリストされ ていることを確認します。

以上になります。

本章ではインシデントカード作成の為に必要な脅威レポートの設定変更の手順についてご説明します。

インシデントカードを表示することでインシデントの詳細情報の確認やホストの隔離、Prevent ルールの作成をすることが可能です。

(1) 脅威レポートの設定変更をします。 「監視とレポート」-「レポート」を選択しま す。

(2)「脅威レポート」をクリックします。

(3)「編集」をクリックします。

| ≡ m 4                        | 監視とレポート / ダッシュボード                                                                          |
|------------------------------|--------------------------------------------------------------------------------------------|
|                              |                                                                                            |
|                              | 保護ステータス ②                                                                                  |
| Kaspersky<br>Security Center | <ul> <li>☑ MR</li> <li>☑ OK</li> <li>2 OK</li> <li>20</li> <li>15</li> </ul>               |
|                              |                                                                                            |
| E DEMOKSC >>                 | 0.0<br>1024/01/08 2024/01/28<br>2024/01/18 2024/01/28                                      |
| ▲ 監視とレポート 🗸 🗸                |                                                                                            |
| ダッシュボード                      | ■ 就意                                                                                       |
| レポート                         | 前回のアップテート:2024/02/07 14:09:32                                                              |
| イベントの抽出                      | 新しいデバイス ② 脅威アクティビティ ③                                                                      |
| アラート                         | 20                                                                                         |
| 通知                           | 1.5                                                                                        |
| カスペルスキーからの通知                 |                                                                                            |
| <b>℡</b> デバイス →              | 2024/01/18 2024/02/20 2024/01/18 2024/02/20<br>副同のアップデート: 2024/02/20 副同のアップデート: 2024/02/20 |
| 0 - + + +                    |                                                                                            |
|                              | 検知が多い脅威 ② 感染の多いデバイス > ③                                                                    |
| DEMOKSC\Administrator     >  | 前回のアップデート: 2024/02/07 1409-32 前回のアップデート: 2024/02/07 1409-32                                |
| = m 4                        | 監視としポート ノレポート                                                                              |
|                              |                                                                                            |
|                              | + 追加 Q、検索 🗢 🏹 …                                                                            |
| Kaspersky                    | 骨成の統計                                                                                      |
| Security Center              | 感染が多いデバイスのレポート 感染が多いデバイスのレポート 脅威の統計                                                        |
|                              | 感染したデバイスのユーザーに関するレポート 感染したデバイスのユーザ >> 脅威の統計                                                |
|                              | 育成レポート         脅威の統計                                                                       |
| ▲ 監視とレポート マ                  | その他                                                                                        |
| ダッシュポード                      | アダプティブアノマリーコントロールルールのス >> アダプティブアノマリーコ >> その他                                              |
| レポート                         | <ul> <li>インストール済みアプリケーションのレポート</li> <li>インストール済みアプリケニ &gt;&gt;&gt; その他</li> </ul>          |
| イベントの抽出                      | <ul> <li>ウェブコントロールレポート</li> <li>ウェブコントロールレポート</li> <li>その他</li> </ul>                      |
| アラート                         | コンポーネントと検知技術別の脅威検知の分布レ >> コンポーネントと検知技術 >> その他                                              |
| 通知                           | <ul> <li>サードパーティ製ソフトウェアのアップデートの &gt;&gt; サードパーティ製ソフトウ &gt;&gt; その他</li> </ul>              |
| カスペルスキーからの通知                 | <ul> <li>ソフトウェアアップデートレポート</li> <li>ソフトウェアアップデート &gt;&gt; その他</li> </ul>                    |
| ■ デバイス >                     | <ul> <li>テストモードでのブロック対象アブリケーション… &gt;&gt; テストモードでのブロック… &gt;&gt; その他</li> </ul>            |
|                              |                                                                                            |
| > コンソールの設定 >                 | □ ハードウェアレジストリレホート ハードウェアレジストリレ_ >> その他                                                     |
| DEMOKSC\Administrator >      | < 戻る 1 2 次へ > 20 → 結果: 1-20 / 34 合計                                                        |
|                              | <mark>е)</mark> ш х                                                                        |
|                              |                                                                                            |
| 〃 編集 ② 更新 ▷ エクスボ・            | - Ի                                                                                        |
|                              |                                                                                            |
| サマリー 詳細                      |                                                                                            |
|                              |                                                                                            |
| 脅威レポート                       |                                                                                            |
| NaN/ONaN/ONaN NaN:NaN:NaN    |                                                                                            |
|                              |                                                                                            |
|                              | (1) (1) (1) (1) (1) (1) (1) (1) (1) (1)                                                    |
|                              |                                                                                            |
|                              |                                                                                            |
|                              | 27                                                                                         |
| 検                            |                                                                                            |
| 席                            |                                                                                            |
| 検知したオブジェクト オブジェクト            | 種別 検知された脅威 ファイル 感染したデバイス 感染したグループ 最初に実行をブロックした時刻 最後に実行れ                                    |
|                              |                                                                                            |
|                              |                                                                                            |

(4) レポート設定のプロパティが表示されます。 「全般」タブの「時間」-「設定」を選択しま す。

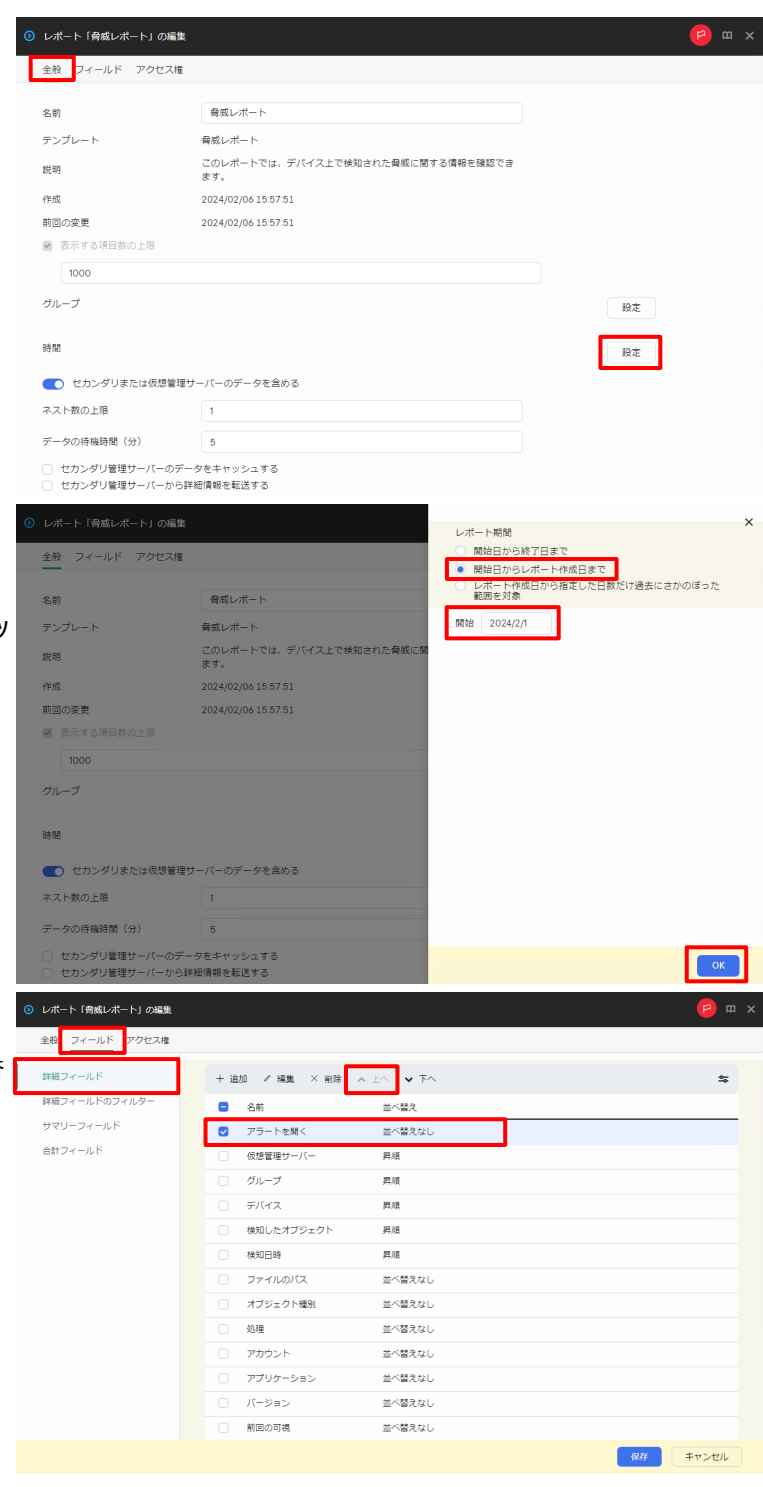

(5) レポート期間を設定します。 「開始日からレポート作成日まで」を選択 し、任意の開始日を設定して「OK」をクリッ

> クします。 ここでは開始日を「2024/2/1」とします。

(6) 「フィールド」-「詳細フィールド」タブを選択 し、「アラートを開く」にチェックを入れ、一番 上になるように「上へ」をクリックして移動し ます。

(7) 「検知日時」フィールドにチェックを入れ、上 から二番目になるように「上へ」をクリックし て移動します。

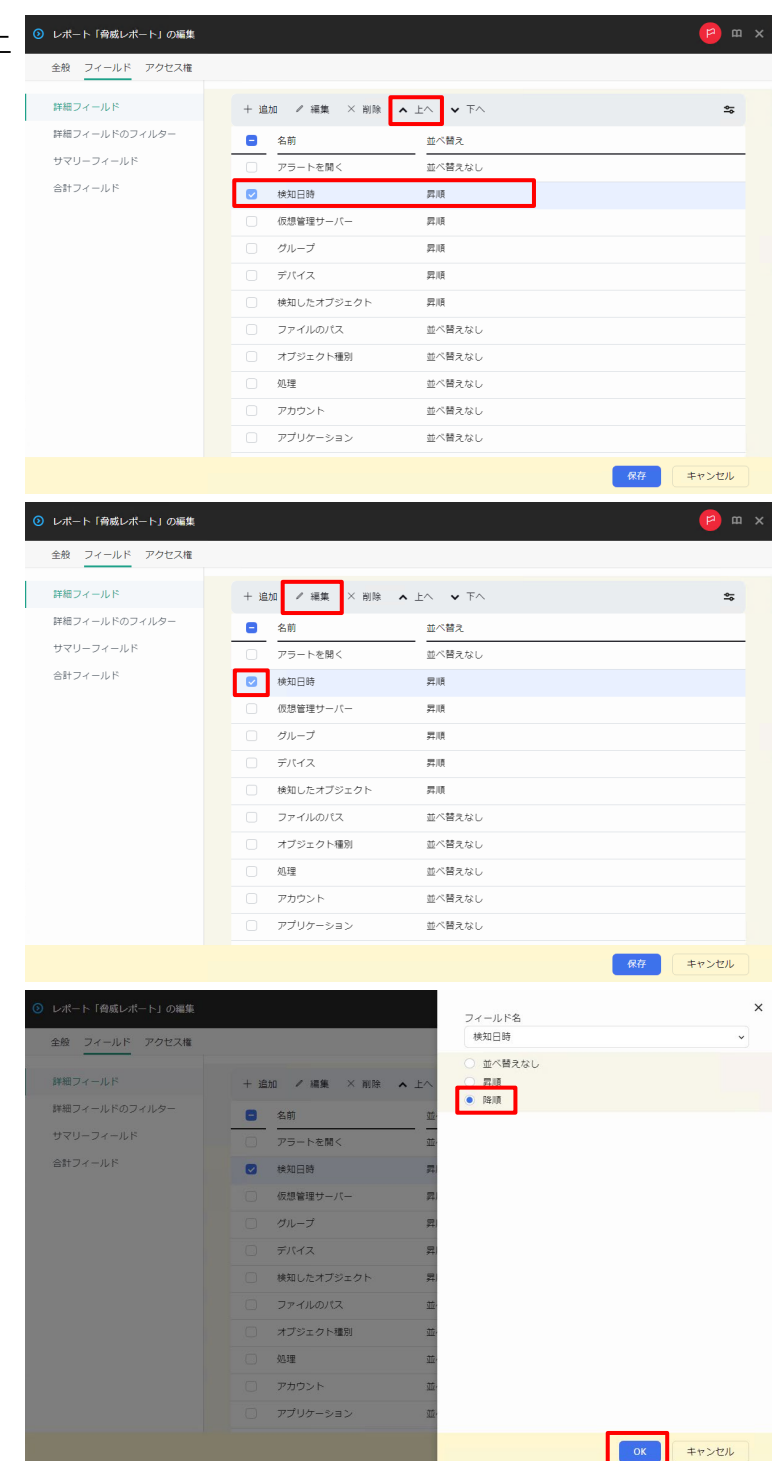

(8) フィールドの並び替えの設定をします。 「検知日時」フィールドにチェックを入れ、 「編集」をクリックします。

(9)「降順」を選択し、「OK」をクリックします。

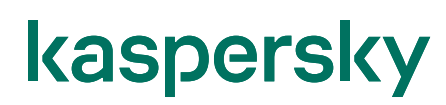

6

(10) 「保存」をクリックします。

| レポート「脅威レポート」の編集       |      |                    |               |                  | P     | ) m ; |
|-----------------------|------|--------------------|---------------|------------------|-------|-------|
| 全般 フィールド アクセス権        |      |                    |               |                  |       |       |
| 詳細フィールド               | 土 油  | ht ノ 辺体 - × 別 12 ト | A <b>U</b> TA |                  |       | ÷-    |
| 洋細フィールドのフィルター         |      |                    |               |                  |       | +     |
| ·<br>マリーフィールド         | 0    | 酒削<br>             | 业べ留え          |                  |       |       |
| 計フィールド                |      | アラートを用く<br>48mの5株  | 1111年2月1日     |                  |       |       |
|                       |      | 使知日時               | P\$10         |                  |       |       |
|                       |      | 仮想管理サーバー           | 77.UR         |                  |       |       |
|                       |      | 911-5<br>The in    | 弄順            |                  |       |       |
|                       |      | テバイス               | 昇順            |                  |       |       |
|                       |      | 検知したオブジェクト         | 昇順            |                  |       |       |
|                       |      | ファイルのパス            | 並べ替えなし        |                  |       |       |
|                       |      | オブジェクト種別           | 並べ替えなし        |                  |       |       |
|                       |      | 処理                 | 並べ替えなし        |                  |       |       |
|                       |      | アカウント              | 並べ替えなし        |                  |       |       |
|                       |      | アプリケーション           | 並べ替えなし        |                  |       |       |
|                       |      |                    |               | 保存               | ≠ャンt  | ะม    |
|                       |      |                    |               |                  |       |       |
| m 4                   | 監視と  | レポート / レポート        |               |                  |       |       |
|                       | + 追加 | ba                 |               | Q 検索             | ≈ 7   |       |
| Kaspersky             |      | 脅威の統計              |               |                  |       |       |
| ecurity Center        |      | 感染が多いデバイスのレポート     |               | 感染が多いデパイスのレポート   | 脅威の統計 |       |
|                       |      | 感染したデバイスのユーザーに関す   | るレポート         | 感染したデバイスのユーザ >>  | 脅威の統計 |       |
| ю <b>у</b> >          |      | 脅威レポート             |               | 脅威レポート           | 脅威の統計 |       |
| レポート 🗸                |      | その他                |               |                  |       |       |
| マニボード                 |      | アダプティブアノマリーコントロー   | ルルールのス >>     | アダプティブアノマリーコ >>  | その他   |       |
| - 1-                  |      | インストール済みアプリケーション   | のレポート         | インストール済みアプリケ >>  | その他   |       |
| シトの抽出                 |      | ウェブコントロールレポート      |               | ウェブコントロールレポート    | その他   |       |
| - <b>h</b>            |      | コンボーネントと検知技術別の脅威   | 検知の分布レ >>     | コンボーネントと検知技術… >> | その他   |       |
|                       |      | サードパーティ製ソフトウェアのア   | ップデートの >>     | サードパーティ製ソフトウ >>  | その他   |       |
| ペルスキーからの通知            |      | ソフトウェアアップデートレポート   |               | ソフトウェアアップデート >>  | その他   |       |
| 472 >                 |      | テストモードでのブロック対象アブ   | リケーション >>     | テストモードでのブロック >>  | その他   |       |
| He Long at the second |      | デバイスのユーザーに関するレポー   | Ь             | デバイスのユーザーに関す >>  | その他   |       |
|                       |      |                    |               |                  |       |       |

ハードウェアレジストリレポート

ハードウェアレジストリレ... >> その他

< 戻る 1 2 次へ > 20 ▼ 結果: 1-20 / 34 合計

### (11) 脅威レポートが更新されます。

以上になります。

34

kaspersky **Appendix** 

本章では、初期設定における補足事項についてご説明します。

### 1. KES の Web プラグインのインストール

KES の Web プラグインのインストール手順についてご説明します。

 Web コンソールにて「コンソールの設定」を クリックし、「Web プラグイン」を選択しま す。

(2)「追加」をクリックします。

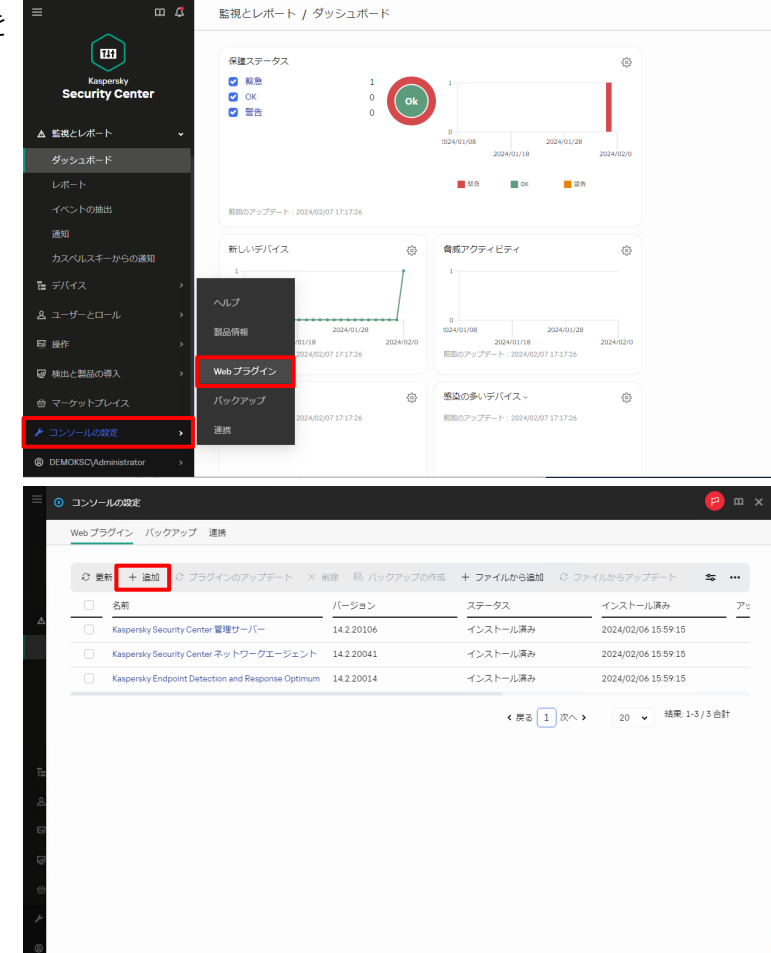

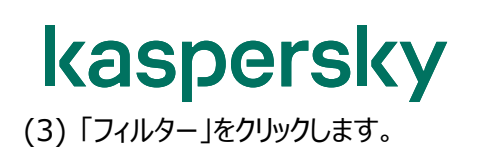

| グループ化項目 オペレーティング                                                                                                    | システム(フィルタ                                                                                                    | 9ーを使用しグルービングを変更)                                                                                                    |                                                          |                                                      |             | 証 フィル   |
|----------------------------------------------------------------------------------------------------|----------------------------------------------------------------------------------------------------|----------------------------------------------------------------------------------------------------|----------------------------------------------------------|------------------------------------------------------|-------------|---------|
|                                                                                                    | (80)                                                                                                    | <i>a</i> w                                                                                                    |                                                          | 10 21-5                                              |             | +**1    |
| セキュリティを確保する対称<br>V Windows                                                                                                    | 種別                                                                                                    | <u>石削</u>                                                                                                    |                                                          | N=>=>                                                | 最新バーション     | 440-5   |
| ファイルサーバーおよがフトレージ                                                                                                    | Web プラバイン                                                                                                    | Kaenareku Sacuritu 11 für Windowe Sacua                                                                                                    |                                                          | 11.0.0.480                                           | true        | Windows |
| ファイルサーバーおよびストレージ                                                                                                    | Web ブラグイン                                                                                                    | Kaspersky Security 11 nne Windows Serve                                                                                                    | er.                                                      | 11.0.0.480                                           | true        | Windows |
| ファイルサーバーおよびストレージ                                                                                                    | Webプラガイン                                                                                                    | Kaspersky Security for Windows Server                                                                                                    |                                                          | 11.0.1.897                                           | true        | Windows |
| ファイルサーバーおよびストレージ                                                                                                    | Web プラグイン                                                                                                    | Kaspersky Security for Windows Server                                                                                                    |                                                          | 11.0.0.480                                           | true        | Windows |
| ワークステーション                                                                                                    | Web プラグイン                                                                                                    | Kaspersky Endpoint Security cho Window                                                                                                    | s(11.10.0)                                               | 11.10.0.399                                          | false       | Windows |
| ワークステーション                                                                                                    | Web プラグイン                                                                                                    | Kaspersky Endpoint Security cho Window                                                                                                    | s (11.11.0)                                              | 11.11.0.452                                          | true        | Windows |
| ワークステーション                                                                                                    | Web プラグイン                                                                                                    | Kaspersky Endpoint Security cho Window                                                                                                    | s (11.7.0)                                               | 11.7.0.669                                           | false       | Windows |
| ワークステーション                                                                                                    | Web プラグイン                                                                                                    | Kaspersky Endpoint Security cho Window                                                                                                    | s (11.9.0)                                               | 11.9.0.351                                           | false       | Windows |
| ワークステーション                                                                                                    | Web プラグイン                                                                                                    | Kaspersky Endpoint Security for Windows                                                                                                    | (11.10.0)                                                | 11.10.0.399                                          | false       | Windows |
| -<br>ワークステーション                                                                                                    | Webプラグイン                                                                                                    | Kaspersky Endpoint Security for Windows                                                                                                    | (11.10.0)                                                | 11.10.0.399                                          | false       | Windows |
| -<br>ワークステーション                                                                                                    | Web プラガイト・                                                                                                    | Kaspersky Endpoint Security for Windows                                                                                                    | (11.10.0)                                                | 11 10 0 399                                          | false       | Windows |
|                                                                                                    |                                                                                                    |                                                                                                    |                                                          |                                                      |             |         |
|                                                                                                    |                                                                                                    |                                                                                                    |                                                          |                                                      |             |         |
| 現在入手可能な製品パージョン                                                                                                    | _                                                                                                    |                                                                                                    | フィルター                                                    | 検索                                                   | グループ化       |         |
| グループ化項目 オペレーティング                                                                                                    | システム(フィルタ                                                                                                    | 9ーを使用しグルービングを変更)                                                                                                    | 十 追加                                                     |                                                      |             |         |
| セキュリティを確保する対象                                                                                                    | 織別                                                                                                    | 名前                                                                                                    |                                                          |                                                      |             |         |
| ∨ Windows                                                                                                    |                                                                                                    |                                                                                                    |                                                          |                                                      |             |         |
| ファイルサーバーおよびストレージ                                                                                                    | Web プラグイン                                                                                                    | Kaspersky Security 11 für Windows Serv                                                                                                    |                                                          |                                                      |             |         |
| ファイルサーバーおよびストレージ                                                                                                    | Web プラグイン                                                                                                    | Kaspersky Security 11 для Windows Ser                                                                                                    |                                                          |                                                      |             |         |
|                                                                                                    |                                                                                                    |                                                                                                    |                                                          |                                                      |             |         |
| ファイルサーバーおよびストレージ                                                                                                    | Web プラグイン                                                                                                    | Kaspersky Security for Windows Server                                                                                                    |                                                          |                                                      |             |         |
| ファイルサーバーおよびストレージ<br>ファイルサーバーおよびストレージ                                                                                                    | Web プラグイン<br>Web プラグイン                                                                                                    | Kaspersky Security for Windows Server<br>Kaspersky Security for Windows Server                                                                                                    |                                                          |                                                      |             |         |
| ファイルサーバーおよびストレージ<br>ファイルサーバーおよびストレージ<br>ワークステーション                                                                                                    | Web プラグイン<br>Web プラグイン<br>Web プラグイン                                                                                                    | Kaspersky Security for Windows Server<br>Kaspersky Security for Windows Server<br>Kaspersky Endpoint Security oho Windo                                                                                                    |                                                          |                                                      |             |         |
| ファイルサーバーおよびストレージ<br>ファイルサーバーおよびストレージ<br>ワークステーション<br>ワークステーション                                                                                                    | Web プラグイン           Web プラグイン           Web プラグイン           Web プラグイン                                                                                                    | Kaspersky Security for Windows Server<br>Kaspersky Security for Windows Server<br>Kaspersky Endpoint Security oho Windo<br>Kaspersky Endpoint Security oho Windo                                                                                                    |                                                          |                                                      |             |         |
| ファイルサーバーおよびストレージ<br>ファイルサーバーおよびストレージ<br>ワークステーション<br>ワークステーション<br>ワークステーション                                                                                                    | Web プラグイン           Web プラグイン           Web プラグイン           Web プラグイン           Web プラグイン                                                                                                    | Kaspensky Beounty for Windows Server<br>Kaspensky Seounty for Windows Server<br>Kaspensky Endpoint Seounty cho Windo<br>Kaspensky Endpoint Seounty cho Windo<br>Kaspensky Endpoint Seounty cho Windo                                                                                                    |                                                          |                                                      |             |         |
| ファイルサーバーおよびストレージ<br>ファイルサーバーおよびストレージ<br>ワークステーション<br>ワークステーション<br>ワークステーション<br>ワークステーション                                                                                                    | Web プラグイン           Web プラグイン           Web プラグイン           Web プラグイン           Web プラグイン           Web プラグイン                                                                                                    | Kaspensky Beaunty for Windows Berver<br>Kaspensky Beaunty for Windows Server<br>Kaspensky Endpoint Seaunty che Windo<br>Kaspensky Endpoint Seaunty che Windo<br>Kaspensky Endpoint Seaunty che Windo                                                                                                    |                                                          |                                                      |             |         |
| ファイルサーバーおよびストレージ<br>ファイルサーバーおよびストレージ<br>ワークステーション<br>ワークステーション<br>ワークステーション<br>ワークステーション<br>ワークステーション                                                                                                    | Web プラグイン           Web プラグイン           Web プラグイン           Web プラグイン           Web プラグイン           Web プラグイン           Web プラグイン           Web プラグイン                                                                                                    | Kaspensky Beautity for Windows Berver<br>Kaspensky Beautity for Windows Server<br>Kaspensky Endpoint Seautity cho Windo<br>Kaspensky Endpoint Seautity cho Windo<br>Kaspensky Endpoint Seautity cho Windo<br>Kaspensky Endpoint Seautity cho Windo                                                                                                    |                                                          |                                                      |             |         |
| ファイルサーバーおよびストレージ<br>ファイルサーバーおよびストレージ<br>ワークステーション<br>ワークステーション<br>ワークステーション<br>ワークステーション<br>ワークステーション<br>ワークステーション                                                                                                    | Web プラグイン           Web プラグイン           Web プラグイン           Web プラグイン           Web プラグイン           Web プラグイン           Web プラグイン           Web プラグイン           Web プラグイン           Web プラグイン           Web プラグイン           Web プラグイン           Web プラグイン                                                                                                    | Kaspersky Becurity for Windows Berver<br>Kaspersky Becurity for Windows Server<br>Kaspersky Endpoint Security cho Windo<br>Kaspersky Endpoint Security cho Windo<br>Kaspersky Endpoint Security cho Windo<br>Kaspersky Endpoint Security for Window<br>Kaspersky Endpoint Security for Window                                                                                                    |                                                          |                                                      |             |         |
| ファイルサーバー名よびストレージ<br>ファイルサーバー名よびストレージ<br>ワージステーション<br>ワージステーション<br>ワージステーション<br>ワージステーション<br>ワージステーション<br>ワージステーション<br>ワージステーション                                                                                                    | Web プラグイン           Web プラグイン           Web プラグイン           Web プラグイン           Web プラグイン           Web プラグイン           Web プラグイン           Web プラグイン           Web プラグイン           Web プラグイン           Web プラグイン           Web プラグイン           Web プラグイン           Web プラグイン                                                                                                    | Kaspersky Beautity for Windows Berver<br>Kaspersky Beautity for Windows Berver<br>Kaspersky Endpoint Seautity cho Windo<br>Kaspersky Endpoint Seautity cho Windo<br>Kaspersky Endpoint Seautity cho Windo<br>Kaspersky Endpoint Seautity for Window<br>Kaspersky Endpoint Seautity for Window                                                                                                    |                                                          |                                                      |             |         |
| ファイルサーバー名よびストレージ<br>ファイルサーバー名よびストレージ<br>ワークステーション<br>ワークステーション<br>ワークステーション<br>ワークステーション<br>ワークステーション<br>ワークステーション<br>ワークステーション                                                                                                    | Web プラグイン           Web プラグイン           Web プラグイン           Web プラグイン           Web プラグイン           Web プラグイン           Web プラグイン           Web プラグイン           Web プラグイン           Web プラグイン                                                                                                    | Kaspersky Becurity for Windows Server<br>Kaspersky Security for Windows Server<br>Kaspersky Endpoint Security che Vindo<br>Kaspersky Endpoint Security che Vindo<br>Kaspersky Endpoint Security che Windo<br>Kaspersky Endpoint Security for Window<br>Kaspersky Endpoint Security for Window                                                                                                    |                                                          |                                                      |             |         |
| ファイルサーバーおよびストレージ<br>ファイルサーバーおよびストレージ<br>ワークステーション<br>ワークステーション<br>ワークステーション<br>ワークステーション<br>ワークステーション<br>ワークステーション                                                                                                    | Web プラグイン<br>Web プラグイン<br>Web プラグイン<br>Web プラグイン<br>Web プラグイン<br>Web プラグイン<br>Web プラグイン                                                                                                    | Kaspersky Becurity for Windows Berver<br>Kaspersky Becurity for Windows Server<br>Kaspersky Endpoint Security cho Windo<br>Kaspersky Endpoint Security cho Windo<br>Kaspersky Endpoint Security cho Windo<br>Kaspersky Endpoint Security for Window<br>Kaspersky Endpoint Security for Window                                                                                                    |                                                          |                                                      |             |         |
| ファイルサーバーをよびストレージ<br>ファイルサーバーをよびストレージ<br>ワークステーション<br>ワークステーション<br>ワークステーション<br>ワークステーション<br>ワークステーション<br>ワークステーション<br>ワークステーション                                                                                                    | Webプラグイン<br>Webプラグイン<br>Webプラグイン<br>Webプラグイン<br>Webプラグイン<br>Webプラグイン<br>Webプラグイン                                                                                                    | Kaspersky Becurity for Windows Server<br>Kaspersky Security for Windows Server<br>Kaspersky Endpoint Security cho Windo<br>Kaspersky Endpoint Security cho Windo<br>Kaspersky Endpoint Security cho Windo<br>Kaspersky Endpoint Security for Windo<br>Kaspersky Endpoint Security for Windo                                                                                                    | 71N9-                                                    | 技業                                                   | グループ化       |         |
| ファイルサーバーおよびストレージ<br>ファイルサーバーおよびストレージ<br>ワークステーション<br>ワークステーション<br>ワークステーション<br>ワークステーション<br>ワークステーション<br>ワークステーション<br>ワークステーション                                                                                                    | Web プラグイン<br>Web プラグイン<br>Web プラグイン<br>Web プラグイン<br>Web プラグイン<br>Web プラグイン<br>Web プラグイン                                                                                                    | Kaspersky Becurity for Windows Gener<br>Kaspersky Becurity for Windows Gener<br>Kaspersky Endpoint Security cho Windo<br>Kaspersky Endpoint Security cho Windo<br>Kaspersky Endpoint Security cho Windo<br>Kaspersky Endpoint Security for Window<br>Kaspersky Endpoint Security for Window<br>Kaspersky Endpoint Security for Window                                                                                                    | フィルター<br>+ 3m2の                                          | - 検索<br>× すべてクリ                                      | グループ化       |         |
| ファイルサーバー名よびストレージ<br>ファイルサーバー名よびストレージ<br>ワークステーション<br>ワークステーション<br>ワークステーション<br>ワークステーション<br>ワークステーション<br>ワークステーション<br>ワークステーション<br>ワークステーション<br>マークステーション<br>マークステーション                                                                                                    | Web プラグイン<br>Web プラグイン<br>Web プラグイン<br>Web プラグイン<br>Web プラグイン<br>Web プラグイン<br>Web プラグイン<br>Web プラグイン<br>Web プラグイン                                                                                                    | Kaspersky Beautity for Windows Server<br>Kaspersky Security for Windows Server<br>Kaspersky Endpoint Security oho Windo<br>Kaspersky Endpoint Security oho Windo<br>Kaspersky Endpoint Security oho Windo<br>Kaspersky Endpoint Security for Window<br>Raspersky Endpoint Security for Window<br>Raspersky Endpoint Se             | フィルター<br>+ 追加<br>プロパティ                                   | - 検索<br>× すべてクリ                                      | グループ化<br>ア  |         |
| ファイルサーバー名よびストレージ<br>ファイルサーバー名よびストレージ<br>ワークステーション<br>ワークステーション<br>ワークステーション<br>ワークステーション<br>ワークステーション<br>ワークステーション<br>ワークステーション<br>ワークステーション<br>ワークステーション<br>マループに項目オペレーティング<br>セキュリティを連係する対象<br>ン Windows                                                                                                    | Web プラグイン<br>Web プラグイン<br>Web プラグイン<br>Web プラグイン<br>Web プラグイン<br>Web プラグイン<br>Web プラグイン<br>Web プラグイン<br>Web プラグイン                                                                                                    | Kaspersky Beautity for Windows Server<br>Kaspersky Security for Windows Server<br>Kaspersky Endpoint Security one Windo<br>Kaspersky Endpoint Security one Windo<br>Kaspersky Endpoint Security one Windo<br>Kaspersky Endpoint Security for Window<br>Kaspersky Endpoint Security for Window<br>Respersky Endpoint Security for Window<br>Respersive Security for Window<br>Respersive Security for Window<br>Respersiv | フィルター<br>+ 追加<br>プロパティ<br>言語                             | <ul> <li>検索</li> <li>× すべてクリ</li> </ul>              | グループ化<br>ア  |         |
| ファイルサーバーおよびストレージ<br>ファイルサーバーおよびストレージ<br>ワークステーション<br>ワークステーション<br>ワークステーション<br>ワークステーション<br>ワークステーション<br>ワークステーション<br>ワークステーション<br>ワークステーション<br>ワークステーション<br>ワークステーション<br>ワークステーション<br>ワークステーション<br>ワークステーション<br>マークステーション<br>ワークステーション<br>ワークステーション<br>ワークステーション<br>ワークステーション<br>ワークステーション<br>ワークステーション<br>ワークステーション<br>ワークステーション<br>ワークステーション<br>ワークステーション<br>ワークステーション<br>ワークステーション<br>ワークステーション<br>ワークステーション<br>ワークステーション<br>ワークステーション<br>ワークステーション<br>ワークステーション                                                                                                    | Web プラグイン<br>Web プラグイン<br>Web プラグイン<br>Web プラグイン<br>Web プラグイン<br>Web プラグイン<br>Web プラグイン<br>システム (スィルス<br>23)                                                                                                    | Kaspersky Becurity for Windows Server<br>Kaspersky Security for Windows Server<br>Kaspersky Endpoint Security one Windo<br>Kaspersky Endpoint Security one Windo<br>Kaspersky Endpoint Security one Windo<br>Kaspersky Endpoint Security for Window<br>Kaspersky Endpoint Security for Window<br>Respersky Endpoint Security for Window<br>Respersky Endpoint Security for Window<br>Respersky Endpoint Security for Window<br>Respersky Endpoint Security for Window<br>Respersky Endpoint Security for Window<br>Respersky Endpoint Security for Window<br>Respersky Endpoint Security for Window<br>Respersky Security 11 for Windows Set                                                                                                    | フィルター<br>+ 追加<br>プロパライ<br>言語<br>条件<br>= マ (              | 検索<br>× すべてクリ<br>日本語                                 | グループ化<br>ア  |         |
| ファイルサーバー名よびストレージ<br>ファイルサーバー名よびストレージ<br>ワークステーション<br>ワークステーション<br>ワークス<br>ワークス<br>ワークス<br>ワークス<br>ワークス<br>ワークス<br>ワークス<br>ワークス                                                                                                    | Web プラグイン<br>Web プラグイン<br>Web プラグイン<br>Web プラグイン<br>Web プラグイン<br>Web プラグイン<br>Web プラグイン<br>Web プラグイン<br>Web プラグイン<br>Web プラグイン                                                                                                    | Kaspersky Becurty for Windows Server<br>Kaspersky Security for Windows Server<br>Kaspersky Endpoint Security oho Windo<br>Kaspersky Endpoint Security oho Windo<br>Kaspersky Endpoint Security oho Windo<br>Kaspersky Endpoint Security for Windo<br>Kaspersky Endpoint Security for Windo<br>Kaspersky Endpoint Security for Windo<br>Kaspersky Endpoint Security for Windo<br>Kaspersky Endpoint Security for Windo<br>Kaspersky Endpoint Security for Windo<br>Security Indoord Security for Windo<br>Security Indoord Security for Windows Sec<br>Saft                                                                                                    | フィルター<br>+ 追加<br>プロパティ<br>言語<br>条件<br>()<br>・<br>、<br>() | 検索<br>× すべてクリ<br>日本語                                 | グループ化       |         |
| ファイルサーバーおよびストレージ<br>ファイルサーバーおよびストレージ<br>ワークステーション<br>ワークステーション<br>ワークス<br>マーション<br>ワークス<br>ワーク<br>マーク<br>マーフ<br>マーフ<br>マーク<br>ワーフ<br>マーク<br>マーフ<br>ワーフ<br>ワーク<br>マーフ<br>ワーク<br>ワーフ<br>ワーフ<br>ワーク<br>ワーク<br>ワーク<br>ワーフ<br>ワーク<br>ワーク<br>ワーク<br>ワーク<br>ワーク<br>ワーク<br>ワーク<br>ワーク<br>ワーク<br>ワーク | Web プラグイン<br>Web プラグイン<br>Web プラグイン<br>Web プラグイン<br>Web プラグイン<br>Web プラグイン<br>Web プラグイン<br>Web プラグイン<br>#別<br>Web プラグイン<br>Web プラグイン<br>Web プラグイン<br>Web プラグイン                                                                                                    | Kaspersky Becurity for Windows Server<br>Kaspersky Security for Windows Server<br>Kaspersky Endpoint Security one Windo<br>Kaspersky Endpoint Security one Windo<br>Kaspersky Endpoint Security one Window<br>Kaspersky Endpoint Security for Window<br>Kaspersky Endpoint Security for Window<br>Kaspersky Endpoint Security for Window<br>Kaspersky Endpoint Security for Window<br>Kaspersky Endpoint Security for Window<br>Kaspersky Endpoint Security for Window<br>Kaspersky Endpoint Security for Window<br>Kaspersky Endpoint Security for Window<br>Kaspersky Endpoint Security for Window<br>Kaspersky Security 11 für Windows Server<br>Kaspersky Security 11 für Windows Server                                                                                                    | フィルター<br>+ 通加<br>プロパティ<br>言語<br>条件 9<br>ミーマ ()           | 検索<br>× すべてクリ<br>日本語                                 | グループ化<br>ア  |         |
| ファイルサーバーおよびストレージ<br>ファイルサーバーおよびストレージ<br>ワークステーション<br>ワークステーション<br>ワークス<br>マーション<br>ワークス<br>マーク<br>マーク<br>マーフ<br>マーク<br>マーク<br>マーク<br>マーク<br>マーク<br>マーク<br>マーク<br>マーク<br>マーク<br>マーク                                                                                | Web ブラゲイン<br>Web ブラゲイン<br>Web ブラゲイン<br>Web ブラゲイン<br>Web ブラゲイン<br>Web ブラゲイン<br>Web ブラゲイン<br>システム (フィルパ<br>種別<br>Web ブラゲイン<br>Web ブラゲイン<br>Web ブラゲイン<br>Web ブラゲイン                                                                                                    | Kaspersky Becurity for Windows Server<br>Kaspersky Security for Windows Server<br>Kaspersky Endpoint Security one Windo<br>Kaspersky Endpoint Security one Windo<br>Kaspersky Endpoint Security one Window<br>Kaspersky Endpoint Security for Window<br>Kaspersky Endpoint Security for Window<br>Kaspersky Endpoint Security for Window<br>Kaspersky Endpoint Security for Window<br>Kaspersky Endpoint Security for Window<br>Kaspersky Endpoint Security for Window<br>Kaspersky Endpoint Security for Window<br>Kaspersky Endpoint Security for Window<br>Kaspersky Endpoint Security for Window<br>Kaspersky Security 11 fur Windows Server<br>Kaspersky Security for Windows Server<br>Kaspersky Security for Windows Server                                                                                                    | フィルター<br>+ 追加<br>プロパティ<br>書語<br>条件<br>()<br>()           | 検索<br>× すべてクリ<br>日本語                                 | グループ化<br>ア  |         |
| ファイルサーバー名よびストレージ<br>ファイルサーバー名よびストレージ<br>ワークステーション<br>ワークステーション<br>ワークステーション<br>ワークステーション<br>ワークステーション<br>ワークステーション<br>フークステーション<br>フークステーション<br>フークステーション<br>フークステーション<br>フークステーション<br>フークステーション<br>フークステーション<br>マークステーション<br>マークステーション                                                                                                    | Web ブラグイン           Web ブラグイン                                                                                                    | Kaspersky Becurity for Windows Server<br>Kaspersky Endpoint Security on Windows<br>Server<br>Kaspersky Endpoint Security on Windo<br>Kaspersky Endpoint Security on Windo<br>Kaspersky Endpoint Security for Window<br>Respersky Endpoint Security for Window<br>Respersky Endpoint Security for Window<br>Respersky Endpoint Security for Window<br>Respersky Endpoint Security for Window<br>Respersky Endpoint Security for Window<br>Security Security 11 für Windows Server<br>Kaspersky Security 11 für Windows Server<br>Kaspersky Security for Windows Server<br>Kaspersky Security for Windows Server<br>Kaspersky Security for Windows Server<br>Kaspersky Security for Windows Server<br>Kaspersky Security for Windows Server                                                                                                    | フィルター<br>+ 追加<br>プロパティ<br>言語<br>条件<br>第<br>の<br>・<br>(   | 検索<br>× すべてクリ<br>日本語                                 | グループ化<br>ア  |         |
| ファイルサーバー名よびストレージ<br>ファイルサーバー名よびストレージ<br>ワークステーション<br>ワークステーション<br>ワークステーション<br>ワークステーション<br>ワークステーション<br>ワークステーション<br>ワークステーション<br>ワークステーション<br>ワークステーション<br>フークステーション<br>フィルサーバーるよびストレージ<br>ファイルサーバーろよびストレージ<br>ファイルサーバーろよびストレージ<br>ファイルサーバーろよびストレージ                                                                                                    | Web ブラグイン           Web ブラグイン                                                                                                    | Kaspersky Becurity for Windows Server<br>Kaspersky Security for Windows Server<br>Kaspersky Endpoint Security one Windo<br>Kaspersky Endpoint Security one Windo<br>Kaspersky Endpoint Security for Window<br>Respersky Endpoint Security for Window<br>Respersky Endpoint Security for Window<br>Respersky Endpoint Security for Window<br>Respersky Endpoint Security for Window<br>Sespersky Endpoint Security for Window<br>Sespersky Security 11 for Windows Server<br>Kaspersky Security 11 for Windows Server<br>Kaspersky Security for Windows Server<br>Kaspersky Security for Windows Server<br>Kaspersky Security for Windows Server<br>Kaspersky Security for Windows Server<br>Kaspersky Security for Windows Server<br>Kaspersky Security for Windows Server<br>Kaspersky Security for Windows Server                                                                                                    | フィルター<br>+ 追加<br>プロパライ<br>言語<br>条件<br>= ~ (              | 検索<br>× すべてクリ<br>日本語                                 | グループ化<br> ア |         |
| ファイルサーバー名よびストレージ<br>ファイルサーバー名よびストレージ<br>ワークステーション<br>ワークステーション<br>ワークステーション<br>ワークステーション<br>ワークステーション<br>ワークステーション<br>ワークステーション<br>マークステーション<br>マークステーション<br>マークステーション<br>ファイルサーバーるよびストレージ<br>ファイルサーバーるよびストレージ<br>ファイルサーバーのよびストレージ<br>ファイルサーバーのよびストレージ<br>ファイルサーバーのよびストレージ<br>ワークステーション<br>ワークステーション                                                                                                    | Web ブラグイン           Web ブラグイン                                                                                                    | Kaspersky Becurity for Windows Gener<br>Kaspersky Security for Windows Gener<br>Kaspersky Endpoint Security one Windo<br>Kaspersky Endpoint Security one Windo<br>Kaspersky Endpoint Security for Window<br>Kaspersky Endpoint Security for Window<br>Raspersky Endpoint Security for Window<br>Raspersky Endpoint Security for Window<br>Raspersky Endpoint Security for Window<br>Raspersky Endpoint Security for Window<br>Raspersky Endpoint Security for Window<br>Raspersky Endpoint Security for Window<br>Raspersky Security 11 für Windows Server<br>Kaspersky Security 11 für Windows Server<br>Kaspersky Security for Windows Server<br>Kaspersky Security for Windows Server<br>Kaspersky Security for Windows Server<br>Kaspersky Security for Windows Server<br>Kaspersky Security for Windows Server<br>Kaspersky Security for Windows Server<br>Kaspersky Security for Windows Server<br>Kaspersky Security for Windows Server<br>Kaspersky Security for Windows Server<br>Kaspersky Endpoint Security one Windo                                                                                                    | フィルター<br>+ 追加<br>プロパライ<br>言語<br>条件<br>= ~ (              | 検索<br>× すべてクリ<br>日本語                                 | グループ化<br>ア  |         |
| ファイルサーバーおよびストレージ<br>ファイルサーバーおよびストレージ<br>ワークステーション<br>ワークステーション<br>ロークステーション<br>ロークステーション<br>ロークステーション<br>ロークステーション<br>ロークステーション<br>ロークステーション<br>ロークステーション<br>マールサーバーおよびストレージ<br>ファイルサーバーおよびストレージ<br>ファイルサーバーおよびストレージ<br>ファイルサーバーおよびストレージ<br>ワークステーション<br>ロークステーション<br>ロークステーション                                                                                                    | Web ブラゲイン           Web ブラゲイン           Web ブラゲーン           Web ブラゲーン           Web ブラゲーン           Web ブラゲーン           Web ブラゲーン           Web ブラゲーン           Web ブラゲーン           Web ブラゲーン           Web ブラゲーン           Web ブラゲーン           Web ブラゲーン           Web ブラゲーン           Web ブラゲーン | Kaspersky Besurity for Windows Gener<br>Kaspersky Besurity for Windows Gener<br>Kaspersky Endpoint Security one Windo<br>Kaspersky Endpoint Security one Windo<br>Kaspersky Endpoint Security for Window<br>Kaspersky Endpoint Security for Window<br>Kaspersky Endpoint Security for Window<br>Kaspersky Endpoint Security for Window<br>Kaspersky Endpoint Security for Window<br>Security 11 for Windows Server<br>Kaspersky Security 11 for Windows Server<br>Kaspersky Security for Windows Server<br>Kaspersky Security for Windows Server<br>Kaspersky Security for Windows Server<br>Kaspersky Security for Windows Server<br>Kaspersky Security for Windows Server<br>Kaspersky Security for Windows Server<br>Kaspersky Security for Windows Server<br>Kaspersky Security for Windows Server<br>Kaspersky Security for Windows Server<br>Kaspersky Endpoint Security one Window                                                                                                    | フィルター<br>+ 追加<br>プロパティ<br>言語<br>条件<br>= ~ (              | <ul> <li>検索</li> <li>× すべてクリ</li> <li>日本語</li> </ul> | グループ化<br>ア  |         |
| ファイルサーバー名よびストレージ<br>ファイルサーバー名よびストレージ<br>ワークステーション<br>ロークステーション<br>ロークステーション<br>ロークステーション<br>ロークステーション<br>ロークステーション<br>ロークステーション<br>ロークステーション<br>ロークステーション<br>マールサーバーるよびストレージ<br>ファイルサーバーるよびストレージ<br>ファイルサーバーるよびストレージ<br>ファイルサーバーるよびストレージ<br>ワークステーション<br>ロークステーション<br>ロークステーション<br>ロークステーション                                                                                                    | Web ブラゲイン           Web ブラゲイン           Web ブラゲーン           Web ブラゲーン           Web ブラゲーン           Web ブラゲーン           Web ブラゲーン           Web ブラゲーン           Web ブラゲーン           Web ブラゲーン           Web ブラゲーン           Web ブラゲーン           Web ブラゲーン           Web ブラゲーン           Web ブラゲーン | Kaspersky Becurity for Windows Gener<br>Kaspersky Becurity for Windows Gener<br>Kaspersky Endpoint Security one Windo<br>Kaspersky Endpoint Security one Windo<br>Kaspersky Endpoint Security for Window<br>Kaspersky Endpoint Security for Window<br>Kaspersky Endpoint Security for Window<br>Raspersky Endpoint Security for Window<br>Raspersky Endpoint Security for Window<br>Raspersky Endpoint Security for Window<br>Raspersky Endpoint Security for Window<br>Raspersky Endpoint Security for Window<br>Raspersky Security 11 for Windows Server<br>Kaspersky Security 11 for Windows Server<br>Kaspersky Security for Windows Server<br>Kaspersky Security for Windows Server<br>Kaspersky Security for Windows Server<br>Kaspersky Security for Windows Server<br>Kaspersky Endpoint Security one Windo<br>Kaspersky Endpoint Security one Windo<br>Kaspersky Endpoint Security one Windo<br>Kaspersky Endpoint Security one Windo<br>Kaspersky Endpoint Security one Windo                                                                                                    | フィルター<br>+ 追加<br>プロパティ<br>言語<br>条件<br>= ~ (              | <ul> <li>検索</li> <li>× すべてクリ</li> <li>日本語</li> </ul> | グループ化<br>ア  |         |
| ファイルサーバー名よびストレージ<br>ファイルサーバー名よびストレージ<br>ワークステーション<br>ワークステーション<br>ロークステーション<br>ロークステーション<br>ロークステーション<br>ロークステーション<br>ロークステーション<br>ロークステーション<br>ロークステーション<br>ロークステーション<br>ロークステーション<br>ロークステーション<br>ロークステーション<br>ロークステーション<br>ロークステーション<br>ロークステーション<br>ロークステーション<br>ロークステーション<br>ロークステーション<br>ロークステーション                                                                                                    | Web ブラグイン           Web ブラグイン                                                                                 | Kaspersky Becurity for Windows Server         Kaspersky Security for Windows Server         Kaspersky Endpoint Security on Windows Server         Kaspersky Endpoint Security on Windows         Kaspersky Endpoint Security on Windows         Kaspersky Endpoint Security on Windows         Kaspersky Endpoint Security on Windows         Kaspersky Endpoint Security on Windows         Kaspersky Endpoint Security on Windows         Kaspersky Endpoint Security on Windows         Kaspersky Endpoint Security on Windows         Kaspersky Endpoint Security on Windows         Kaspersky Endpoint Security on Windows         Kaspersky Security 11 fur Windows Server         Kaspersky Security 11 gan Windows Server         Kaspersky Endpoint Security on Windows         Kaspersky Endpoint Security to Windows Server         Kaspersky Endpoint Security to Windows         Kaspersky Endpoint Security to Windows         Kaspersky Endpoint Security to Windows         Kaspersky Endpoint Security to Windows         Kaspersky Endpoint Security to Windows         Kaspersky Endpoint Security to Windows         Kaspersky Endpoint Security to Windows         Kaspersky Endpoint Security to Windows         Kaspersky Endpoint Security to Windows         Kaspersky Endpoint Security to Windows         Kaspersky Endpoint Securit                                                                                                    | フィルター<br>+ 追加<br>プロパライ<br>言語<br>条件<br>= ~ (              | · 検索<br>× すべてクリ<br>日本語                               | グループ化<br>ア  |         |

| (4) | 「追加」をクリックします。        | 9 現在人手可能な認識人ージョン |            |                                       | フィルター 検索 グループ化 |          |    |
|-----|----------------------|------------------|------------|---------------------------------------|----------------|----------|----|
|     |                      | グループ化項目 オペレーティング | システム (フィルタ | 9ーを使用しグルーピングを変更)                      | 十 追加           |          |    |
|     |                      | わたっしたノを確認する対象    | 578-Q1     | 2.#                                   |                |          |    |
|     |                      | V Windows        |            | -101                                  |                |          |    |
|     |                      | ファイルサーバーおよびストレージ | Web プラグイン  | Kaspersky Security 11 für Windows Ser |                |          |    |
|     |                      | ファイルサーバーおよびストレージ | Web プラグイン  | Kaspersky Security 11 для Windows Se  |                |          |    |
|     |                      | ファイルサーバーおよびストレージ | Web プラグイン  | Kaspersky Security for Windows Server |                |          |    |
|     |                      | ファイルサーバーおよびストレージ | Web プラグイン  | Kaspersky Security for Windows Server |                |          |    |
|     |                      | ワークステーション        | Web プラグイン  | Kaspersky Endpoint Security cho Winde |                |          |    |
|     |                      | ワークステーション        | Web プラグイン  | Kaspersky Endpoint Security cho Winde |                |          |    |
|     |                      | ワークステーション        | Web プラグイン  | Kaspersky Endpoint Security cho Winde |                |          |    |
|     |                      | ワークステーション        | Web プラグイン  | Kaspersky Endpoint Security cho Winde |                |          |    |
|     |                      | ワークステーション        | Web プラグイン  | Kaspersky Endpoint Security for Windo |                |          |    |
|     |                      | ワークステーション        | Web プラグイン  | Kaspersky Endpoint Security for Windo | ·              |          |    |
|     |                      | ワークステーション        | Web プラグイン  | Kaspersky Endpoint Security for Windo |                |          |    |
|     |                      |                  |            |                                       |                |          | 適用 |
| (5) | 以下の条件でフィルターを設定し、「適用」 | ⑦ 現在入手可能な製品バージョン |            |                                       | フィルター          | 検索 グループ化 |    |
|     | をクリックします。            | グループ化項目オペレーティング  | + 追加 ×     | すべてクリア                                |                |          |    |
|     |                      | セキュリティを確保する対象    | 種別         | 名前                                    | プロバティ          |          |    |
|     |                      | $\sim$ Windows   |            |                                       | 100 H          |          |    |
|     | プロパティ:               | ファイルサーバーおよびストレージ | Web プラグイン  | Kaspersky Security 11 für Windows Ser | 条件 催           | 本語       |    |
|     |                      | ファイルサーバーおよびストレージ | Web プラグイン  | Kaspersky Security 11 для Windows Se  |                |          |    |
|     |                      | ファイルサーバーおよびストレージ | Web プラグイン  | Kaspersky Security for Windows Server |                |          |    |
|     | <b>夕</b> 卅,          | ファイルサーバーおよびストレージ | Web プラグイン  | Kaspersky Security for Windows Server |                |          |    |
|     | 宋什·                  | ワークステーション        | Web プラグイン  | Kaspersky Endpoint Security cho Winde |                |          |    |
|     | [ =                  | ワークステーション        | Web プラグイン  | Kaspersky Endpoint Security oho Winde |                |          |    |
|     |                      | ワークステーション        | Web プラグイン  | Kaspersky Endpoint Security the Wind  |                |          |    |
|     | 值:                   | ワークステーション        | Webプラグイン   | Kaspersky Endpoint Security for Mindo |                |          |    |
|     |                      | ワークステーション        | Web プラグイン  | Kaspersky Endpoint Security for Windo |                |          |    |
|     |                      | ワークステーション        | Web プラグイン  | Kaspersky Endpoint Security for Windo |                |          |    |

(6) 表示された Web プラグインから最新版の KES をクリックします。

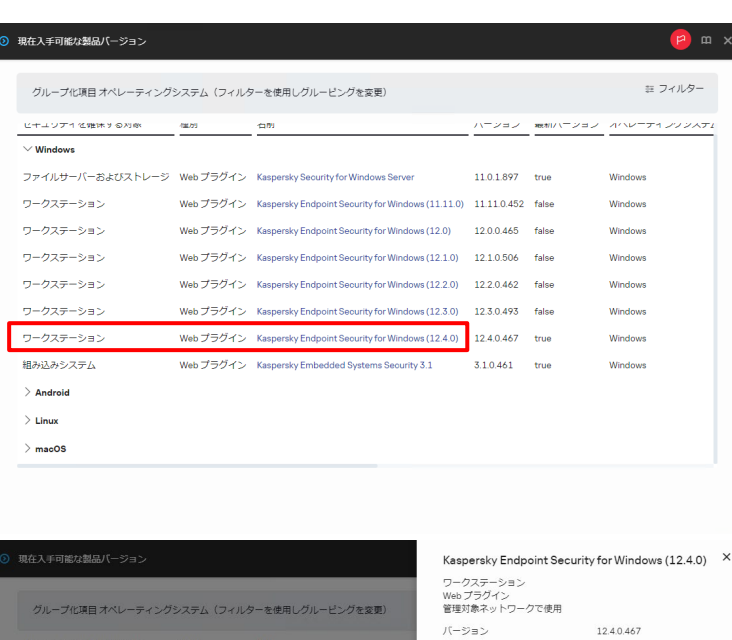

(7)「プラグインのインストール」をクリックします。

(8) インストール完了までしばらく待ちます。

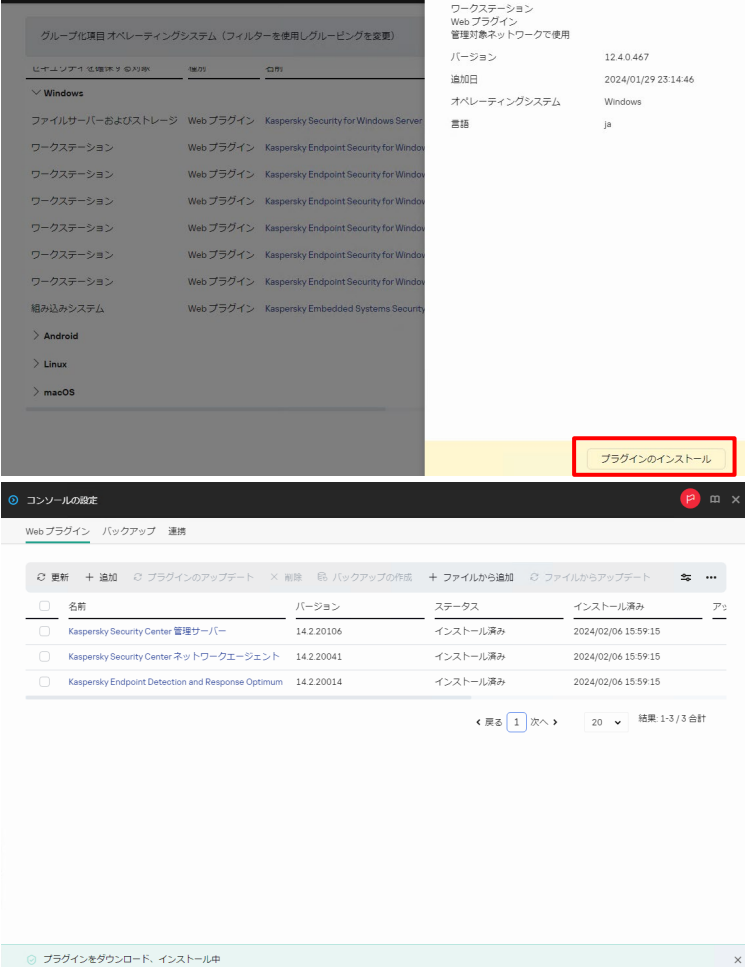

(9) インストールが完了したことを確認し、 「OK」をクリックします。

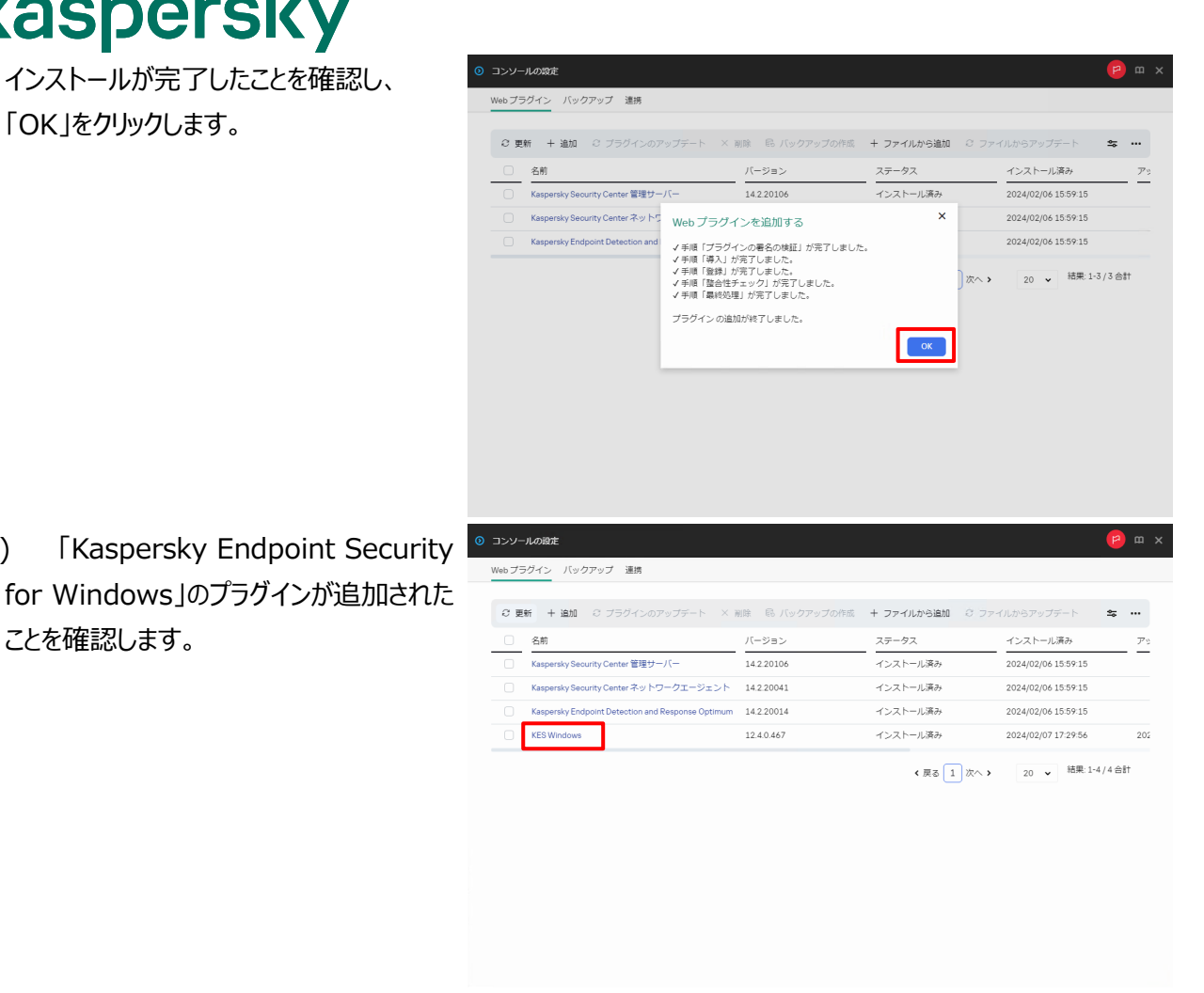

以上になります。

(10)

ことを確認します。

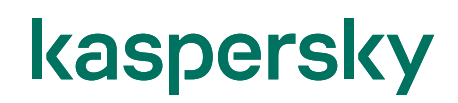

## 株式会社カスペルスキー

〒101-0021 東京都千代田区外神田 3-12-8 住友不動産秋葉原ビル 7F

https://www.kaspersky.co.jp/ | https://kasperskylabs.jp/biz/

©2024 Kaspersky Labs Japan. Kaspersky Anti-Virus および Kaspersky Security は、Kaspersky Lab ZAO の登録商標です。 その他記載された会社名または製品名などは、各社の登録商標または商標です。なお、本文中では、TM、®マークは明記していません。 記載内容は 2024 年 2 月現在のものです。記載された内容は、改良の為に予告なく変更されることがあります。